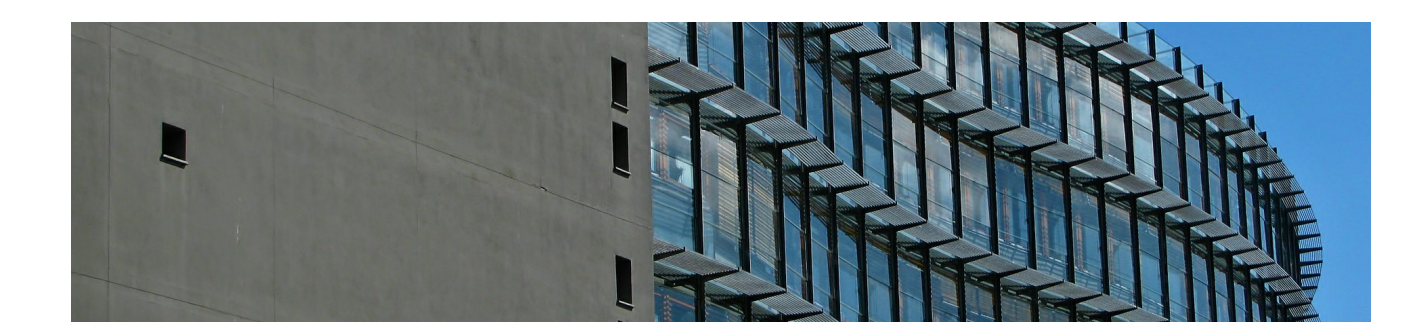

**TGP-Import** 

Version 4.42.400

Revision: 442400-16082023-1417

Copyright © 2012-2023 - Moser Software GmbH Alle Rechte vorbehalten.

#### Zum Inhalt:

Import von Leistungskatalogen der Firma "Technische Gebäudeplanung GmbH". Informationen zum Datenschutz finden Sie unter https://www.moser.de/datenschutzhinweise/.

## Inhaltsverzeichnis

| 1. Allgemeines                   | 1   |
|----------------------------------|-----|
| 2. TGP Lieferantenstammdaten     | . 2 |
| 3. TGP Basisdaten importieren    | 3   |
| 3.1. Import Warengruppen         | . 3 |
| 3.2. Import Artikelbezugsrabatte | 5   |
| 3.3. Import Basisartikel         | . 6 |
| 4. Import der Großhändlerdaten   | 9   |
| 4.1. Import TGP-Referenzdaten    | 9   |
| 4.2. Import Artikeldaten         | 12  |
| 4.3. Import Preisdaten           | 14  |
| 5. Artikelsuche                  | 17  |
| 5.1. Artikelsuchbäume            | 17  |
| 5.2. Weitere Suchmöglichkeiten   | 19  |
| 6. Kalkulation                   | 26  |
|                                  |     |

## **Kapitel 1. Allgemeines**

Die "Technische Gebäudeplanung GmbH" (TGP) liefert Standard Artikel- und Leistungskataloge für:

• Heizungsbetriebe

Lüftungsbetriebe

Sanitärbetriebe

Elektrobetriebe

An zusätzlichen Besonderheiten bietet TGP **Referenzdateien** (d.h. Verknüpfungen) zu verschiedenen Großhändlern. Die Referenzdateien dienen der Verknüpfung von Artikeln aus den Standard Artikel-/Leistungskatalogen (Basis-Artikel) mit den Artikeln diverser Großhändler.

MOS'aik unterstützt den Import der Standard-Artikelkataloge und Referenzdateien von TGP und Preisdateien von Großhändlern.

Nach dem Import der Referenzdatei für Ihren Großhändler können Sie die Artikelpreise Ihres Großhändlers importieren.

Zum Einlesen der Referenzdateien von TGP mit der MOS'aik-Datenbankverwaltung die gesonderte Lizenzierung des Moduls Systemmodul Generierung Datenbank erforderlich.

Grundsätzlich lehnt sich dieses Dokument an die Beschreibungen zur Arbeit mit DATANORM-Dateien an (siehe dazu DATANORM). Sie finden in diesem Dokument Informationen und Anleitungen zum Import der TGP-Referenzdateien sowie der Leistungskataloge und Preisdateien Ihrer Großhändler.

## Kapitel 2. TGP Lieferantenstammdaten

Als Vorbereitung für den Import der TGP-Basisdaten müssen Sie einen Lieferanten mit dem Kurznamen *tgp* oder *TGP* anlegen<sup>1</sup>:

Abbildung 2.1. TGP-Lieferantenadresse anlegen

| nmdaten   Adresser                     | Adresse              |                                |                        |                             |
|----------------------------------------|----------------------|--------------------------------|------------------------|-----------------------------|
| Home: Startseite ⁄⁄ Adressen: Al       | le Adressen 🛛 Adress | en: Adresse                    |                        |                             |
| Adresse 📀                              | ☆ Allgemeines        |                                | 😭 Einstellunge         | n                           |
| Suchen F3                              | Kurzname *           | tąp                            | Konto *                | 91012                       |
| Veu F8                                 | Adresstyp *          | Lieferant                      | Sammelkonto *          | <automatisch></automatisch> |
| Duplizieren Strg+F8                    | Anrede *             | Firma                          | Sachkonto *            | <automatisch></automatisch> |
|                                        | Name                 | Technische Gebäudeplanung GmbH | 6 UStID                | DE123456789                 |
| Etikett/Karte drucken »                | Namenszusatz         |                                | Steuercode *           | Netto plus Steuer           |
|                                        | Briefanrede          |                                | Kalkulationsart *      | Listenpreis                 |
| Bearbeiten 🕚                           | Straße               | Blumenfeldstrasse 163          | Preiscode *            | Listenpreis                 |
| Jachschlagen * F5                      | PLZ, Ort             | 44869 Bochum                   | Grundrabatt            |                             |
| ipeichern F7                           | Postfach             |                                | KalkZuschlag           |                             |
| .öschen F6                             | Postfach PLZ, Ort    |                                | Preiszuschlag          |                             |
|                                        | Postanschrift *      | Straße+Ort                     | Zahlungsart *          |                             |
| nfodesk 🏾 🔺                            | Land *               | <standard></standard>          | Zahlungsmittel *       |                             |
| data analisma                          | Fahrtzone            |                                | Mahncode *             | Sammelmahnung               |
| Intigen angeigen                       | Adressgruppe *       |                                | Kreditlimit            |                             |
| volizen anzeigen                       | ILN/GLN, Branche     |                                | Kreditsperre *         | Nein                        |
| inagon #<br>Irojakta % Ordnar antaigan | Vertreter *          |                                | Divers *               | Nein                        |
| lorgänge in Zweigen anzeigen           | Kundennummer         | 20122744                       | Inaktiv *              | Nein                        |
| Offene Posten anzeigen                 | Sentaktinfor         | nationen                       | 🔱 Statistische         | Daten                       |
| Artikelbezugsrabatte anzeigen          | Telefen              | 140 (2027) 07000               | The Kentel the slow ft |                             |
|                                        | Mobiltelefon         | ++9 (2327) 97000               | Fretkontakt am *       |                             |
| Weitere Schritte 🏾 🔺                   | eMail                | tanba@aal.com                  | SI Löschdatum *        |                             |
| leuer Vorgang »                        | Internetadresse      | http://www.tanho.de            | → Erstanlagedatum      | 18.10.2007 15:25:33         |
| leues Word Dokument >                  | Telefax              | +49 (2327) 970022              | Letzte Änderung        | 18.10.2007 15:28:15         |
| Plugins »                              | BLZ/BIC              |                                | Letzter Umsatz         | 1012001 10120110            |
|                                        | Bank                 |                                | Letzte Zahlung         |                             |
|                                        | Bankkonto            |                                | Letzte Mahnung         |                             |
|                                        | Bankkontoinhaber     |                                | Aktueller Saldo        | 0,00€/S                     |
|                                        |                      |                                |                        |                             |
| ene auch 🍸                             | 2 Bemerkunge         |                                |                        |                             |
| Adressen                               |                      |                                |                        |                             |
| Adressentelefonliste                   |                      |                                |                        |                             |

<sup>&</sup>lt;sup>1</sup>Die allgemeine Vorgehensweise zur Anlage einer neuen Stammdatenadresse finden Sie im Themenbereich Handbuch Projektverwaltung - Neue Adressen zufügen.

# Kapitel 3. TGP Basisdaten importieren

#### Datensicherung

Führen Sie vor dem Datenimport unbedingt eine Datensicherung durch!

Auf der TGP-CD befinden sich die Dateien mit den TGP Basisdaten:

- DATANORM.WRG (Warengruppen)
- DATANORM.RAB (Artikelbezugsrabatte)
- DATANORM.001 (Basisartikeldaten)

Diese Dateien müssen in dieser Reihenfolge mit der Standard DATANORM-Schnittstelle eingelesen werden. Wie Sie dazu vorgehen erfahren Sie in den nachfolgenden Abschnitten dieses Kapitels

### 3.1. Import Warengruppen

Die Warengruppendaten befinden sich im Beispiel in der Datei DATANORM. WRG.

Wählen Sie in der MOS'aik-Datenbankverwaltung 🥸 den Menüpunkt = Datei > Importieren:

Abbildung 3.1. Dateiauswahl DATANORM.WRG

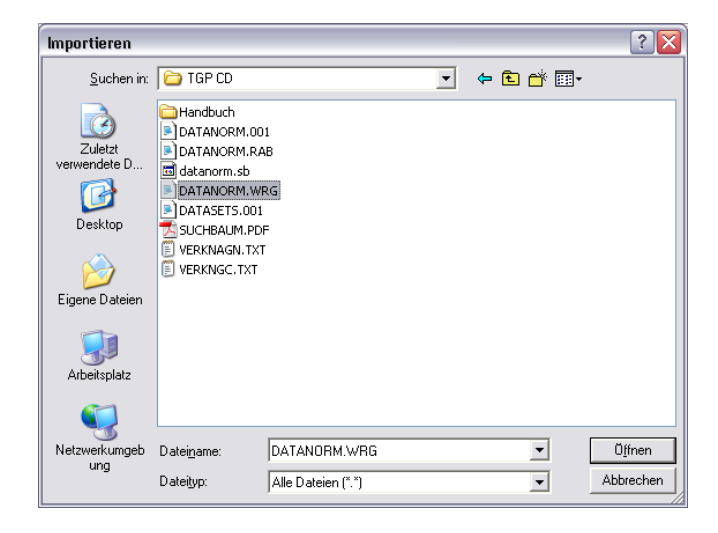

Wählen Sie den Lieferanten aus.

Abbildung 3.2. Lieferantenzuordnung

| Lieferant       | Name                                 | Anschrift         | ^ |
|-----------------|--------------------------------------|-------------------|---|
| jelic           | Firma Janek Jelic GmbH               | Jagstzell, Jagdw  |   |
| kummer          | Firma Karl Kummer & Söhne            | Karlsruhe, Kaisei |   |
| ammdorf         | Firma Lena Lammdorf                  | Landsberg/Lech,   |   |
| mulke           | Firma Marianne Mulke AG              | Magdeburg, Mell   |   |
| premminger      | Firma Peter Premminger KG            | Potsdam, Parkst   |   |
| quallo          | Firma Quentin Quallo GmbH            | Quakenbrück, Q    |   |
| riesenhuber     | Firma Rudi Riesenhuber KG            | Recklinghausen,   |   |
| RuF             | Firma Richter+Frenzel GmbH           | Augsburg, Max-    |   |
| RuF Kopie       | Firma Richter+Frenzel                | Stühlingen,       |   |
| Siemens         | Firma Siemens AG                     | Stühlingen, Ehre  |   |
| sonepar         | Firma Sonepar                        | Betzdorf, Burgst  |   |
| stiftser        | Firma Sonja Stiftser AG              | Salzgitter, Sonne |   |
| tarnard         | Firma Thomas Tarnard KG              | Timmendorfer St   |   |
| tąp             | Firma Technische Gebäudeplanung GmbH | Bochum, Blumen    |   |
| ulmers          | Firma Udo Ulmers GmbH                | Ulm, Ulmer Str. 4 |   |
| vandenberg      | Firma Vandenberg SA                  | Vaals, Prinz-Berr |   |
| vielsäcker      | Frau Veronika Vielsäcker             | Villingen-Schwen  |   |
| WFE mbh im ZVEH | Firma WFE mbh ZVEH                   | Betzdorf, Burgst  | Y |
| <               |                                      | >                 |   |
|                 |                                      |                   |   |
| OUOF LIOFOF DDF |                                      |                   |   |

Das Ergebnis mit den importierten TGP-Warengruppen finden Sie im Arbeitsblatt Warengruppen (Spalte *Waren-gruppe*):

Abbildung 3.3. Importierte TGP-Warengruppen

| 🎒 📣 🖪   🐰 🗎 🖷                 | 1 ×    | ю œ   <b>† †</b> |             | .   T # S A Z   % 1111 €\$   🔀   🛃    | 1 🔒 " @ 📴    |  |
|-------------------------------|--------|------------------|-------------|---------------------------------------|--------------|--|
| mdaten   Artikel              | W      | arengruppen      |             |                                       |              |  |
| Iome: Startseite 🖉 Artikel: W | arengr | uppen            | 18/         | Ku                                    |              |  |
| /arengruppen 📀                |        | Lieterant        | warengruppe | ALLE TOP LEISTUNGEVATALOOS            | Importsperre |  |
| rucken F9                     | -      | LUPP<br>tan      | 001 010350  | ALLE TOP LEISTONGSKATALOGE            | Nein         |  |
| ruckonn 12                    | -      | tan              | 001 010230  | SANICDO Destellen                     | Nein         |  |
| uchen 🔺                       |        | tap              | 001 011200  | DIANA Berzellen                       | Nein         |  |
| <b>T T T</b> .                | -      | tan              | 001 012000  | VILLEDOX & POCH Wennen                | Noin         |  |
|                               | -      | tan              | 001 000000  | RETTE WANNEN                          | Noin         |  |
|                               | _      | tap              | 001 050000  | NO NAME Wannan                        | Nein         |  |
| irekt bearbeiten 🔶            | -      | tan              | 001 050000  | DIANA Wannen                          | Nein         |  |
| eitere Schritte               |        | 19P              | 001 052000  | SANIGRO Wannen                        | Nein         |  |
| A                             | -      | tan              | 001 002200  | NO NAME Duschabtrennungen             | Nein         |  |
| eferant bearbeiten            | . –    | tan              | 001 000000  | DIANA Trennwände                      | Nein         |  |
|                               | -      | tan              | 001 062000  | VILLEROX & BOCH Duschabtrennungen     | Nein         |  |
|                               |        | tan              | 001.065100  | GLAMU Duschabtrennungen               | Nein         |  |
|                               | _      | tan              | 001 100100  | IDEAL -STANDARD Armaturen             | Nein         |  |
|                               | _      | tan              | 001 100190  | IDEAL -STANDARD Armaturen Ersatzteile | Nein         |  |
|                               | _      | tan              | 001 10100   | KERAMAG Porzellan                     | Nein         |  |
|                               | _      | tap              | 001 101100  | F. GROHE Armaturen                    | Nein         |  |
|                               |        | tap              | 001 101190  | F. GROHE Armaturen Ersatzteile        | Nein         |  |
|                               |        | tap              | 001 101200  | SANIGRO Armaturen                     | Nein         |  |
|                               | _      | tap              | 001 101300  | GC Armaturen                          | Nein         |  |
|                               |        | tgp              | 001 101400  | VILLEROY & BOCH Armaturen             | Nein         |  |
|                               |        | tgp              | 001 101500  | VOLA Armaturen                        | Nein         |  |
|                               |        | tgp              | 001 101600  | R + F Armaturen                       | Nein         |  |
|                               |        | tgp              | 001 10200   | VILLEROY & BOCH Porzellan             | Nein         |  |
|                               |        | tgp              | 001 102100  | HANSA Armaturen                       | Nein         |  |
|                               |        | tgp              | 001 102190  | HANSA Armaturen Ersatzteile           | Nein         |  |
|                               |        | tgp              | 001 102200  | DIANA Armaturen                       | Nein         |  |
|                               |        | tgp              | 001 102290  | DIANA Ersatzteile                     | Nein         |  |
| iehe auch 🔹 🔺                 |        | tgp              | 001 10300   | DURAVIT Porzellan                     | Nein         |  |
| rtikel                        |        | tgp              | 001 103100  | H. GROHE Armaturen                    | Nein         |  |
| rtikelbezugsrabatte           |        | tgp              | 001 103190  | H. GROHE Armaturen Ersatzteile        | Nein         |  |
| eferanten                     |        | tan              | 001 10400   | IDEAL-STANDARD Porzellan              | Nein         |  |

Der Import überträgt DATANORM-Hauptwarengruppen direkt in die Tabelle.

Die **DATANORM-Warengruppen** werden hier mit einer aus den Namen der Hauptwarengruppe und der Warengruppe zusammengesetzter Benennung eingetragen.

### 3.2. Import Artikelbezugsrabatte

Die Artikelbezugsrabatte befinden sich im Beispiel in der Datei DATANORM. RAB.

Wählen Sie in der MOS'aik-Datenbankverwaltung b den Menüpunkt E Datei > Importieren, um die Artikelbezugsrabatte zu importieren:

Abbildung 3.4. Dateiauswahl DATANORM.RAB

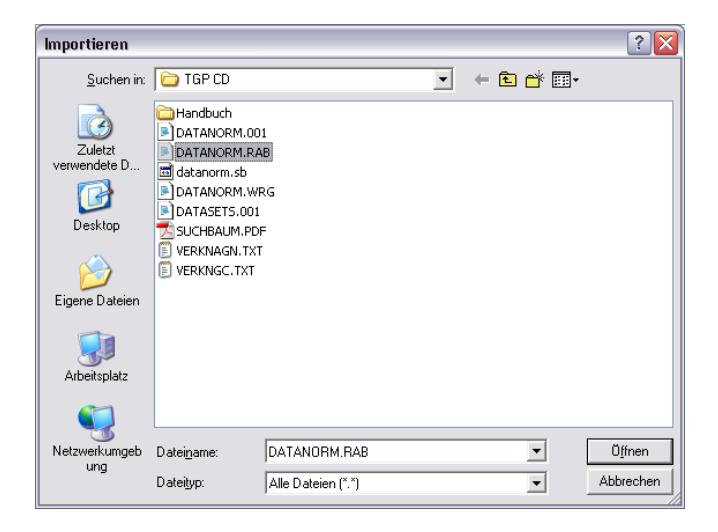

Das Ergebnis mit den importierten TGP-Warengruppen finden Sie im Arbeitsblatt Artikelbezugsrabatte:

Abbildung 3.5. Importierte TGP-Artikelbezugsrabatte

| Datei    | Bearbeiten Ansicht Einfügen<br>글 목소 예 명 문 또 문 문 | For    | mat Projekt Datensa      | atz Extras ?<br>Q nQ ⊡ ∳I ZI | T # S A Z                   | % ∰ €s   <b>%   å å å å "</b> @ [==  |             |             |
|----------|-------------------------------------------------|--------|--------------------------|------------------------------|-----------------------------|--------------------------------------|-------------|-------------|
| Sta      | mmdaten   Artikel                               | Ar     | tikelbezugsrat           | patte                        |                             |                                      |             |             |
| Lei      | / Home: Startseite / Artikei: wa                | arengr | uppen / Artikel: Alle Al | Rahattarunne                 | Artikel: Artikelbezugsrabal | Kurztext                             | FK Rahatt 1 | EK Bahatt 2 |
| ger      | Artikelbezugsrabatte 🔺                          | ▶      | tap                      | 01-N                         | Listenpreisrabatt           | WG 01 Keramik, RBGR N (AGS)          | 28.00%      | En Hubull E |
| ₹        | Drucken F9                                      | ÷      | tap                      | 02-N                         | Listenpreisrabatt           | WG 02 Spülen + Ausgüsse, RBGR N      | 28.00%      |             |
| 2        |                                                 |        | tap                      | 03-N                         | Listenpreisrabatt           | WG 03 Spültische, RBGR N (AGS)       | 28.00%      |             |
| roje     | Suchen 🔹                                        |        | tgp                      | 05-N                         | Listenpreisrabatt           | WG 05 Wannen, RBGR N (AGS)           | 28,00%      |             |
| 2        |                                                 |        | tqp                      | 05-P                         | Listenpreisrabatt           | WG 05 Wannen, RBGR P (AGS)           | 25,00%      |             |
| 20       |                                                 |        | tgp                      | 06-T                         | Listenpreisrabatt           | WG 06 Duschabtrennungen, RBGR T      | 28,00%      |             |
| D I      | Direkt bearbeiten                               |        | tgp                      | 10-A                         | Listenpreisrabatt           | WG 10 Sanitär-Armaturen, RBGR A      | 28,00%      |             |
| υ        | Direct bearbeiten                               |        | tgp                      | 10-B                         | Listenpreisrabatt           | WG 10 Sanitär-Armaturen, RBGR B      | 28,00%      |             |
| 5<br>S   | Weitere Schritte                                |        | tgp                      | 10-C                         | Listenpreisrabatt           | WG 10 Sanitär-Armaturen, RBGR C      | 28,00%      |             |
| -        | Lieferant bearbeiten                            |        | tgp                      | 10-N                         | Listenpreisrabatt           | WG 10 Sanitär-Armaturen, RBGR N      | 28,00%      |             |
| ŝ        | Artikel der Rabattgruppe                        |        | tgp                      | 12-A                         | Listenpreisrabatt           | WG 12 Ablauf-Armaturen, RBGR A       | 40,00%      |             |
| ~        |                                                 |        | tgp                      | 12-B                         | Listenpreisrabatt           | WG 12 Ablauf-Armaturen, RBGR B       | 30,00%      |             |
| Ĕ.       |                                                 |        | tgp                      | 12-J                         | Listenpreisrabatt           | WG 12 Ablauf-Armaturen, RBGR J       | 30,00%      |             |
| <u>s</u> |                                                 |        | tgp                      | 13-A                         | Listenpreisrabatt           | WG 13 WC- + Urinal-Zubehör, RBGR A   | 40,00%      |             |
|          |                                                 |        | tgp                      | 13-B                         | Listenpreisrabatt           | WG 13 WC- + Urinal-Zubehör, RBGR B   | 35,00%      |             |
| 200      |                                                 |        | tgp                      | 13-C                         | Listenpreisrabatt           | WG 13 WC- + Urinal-Zubehör, RBGR C   | 25,00%      |             |
| 8        |                                                 |        | tgp                      | 13-N                         | Listenpreisrabatt           | WG 13 WC- + Urinal-Zubehör, RBGR N   | 20,00%      |             |
| S        |                                                 |        | tgp                      | 14-A                         | Listenpreisrabatt           | WG 14 Urinal-Zubehör, RBGR A         | 40,00%      |             |
| -        |                                                 |        | tgp                      | 14-B                         | Listenpreisrabatt           | WG 14 Urinal-Zubehör, RBGR B         | 35,00%      |             |
| n n      |                                                 |        | tgp                      | 14-C                         | Listenpreisrabatt           | WG 14 Urinal-Zubehör, RBGR C         | 25,00%      |             |
| 2        |                                                 |        | tgp                      | 14-N                         | Listenpreisrabatt           | WG 14 Urinal-Zubehör, RBGR N         | 20,00%      |             |
| Š        |                                                 |        | tgp                      | 15-N                         | Listenpreisrabatt           | WG 15 Sanitäre Ausstattung, RBGR N   | 28,00%      |             |
| 2        |                                                 |        | tgp                      | 1AAB                         | Listenpreisrabatt           | C & G NYY Starkstrom-Erdkabel        | 35,00%      |             |
| 5        |                                                 | _      | tgp                      | 20-A                         | Listenpreisrabatt           | WG 20 Stapelarmaturen, RBGR A        | 40,00%      |             |
| ğ        |                                                 |        | tgp                      | 20-C                         | Listenpreisrabatt           | WG 20 Stapelarmaturen, RBGR C        | 30,00%      |             |
|          |                                                 |        | tgp                      | 20-0                         | Listenpreisrabatt           | WG 20 Stapelarmaturen, RBGR U        | 45,00%      |             |
| ň        |                                                 |        | tgp                      | 20-V                         | Listenpreisrabatt           | WG 20 Stapelarmaturen, RBGR V        | 50,00%      |             |
| 2        | Fishe such                                      | -      | tgp                      | 23-A                         | Listenpreisrabatt           | WG 23 Montagehilfsmittel, RBGR A     | 45,00%      |             |
| <b>B</b> | Siene auch                                      |        | tgp                      | 24-A                         | Listenpreisrabatt           | WG 24 Montagehilfsmittel, RBGR A     | 45,00%      |             |
|          | Artikel                                         |        | tgp                      | 24-0                         | Listenpreisrabatt           | WG 24 Montagenilfsmittel, RBGR U     | 30,00%      |             |
|          | Warengruppen                                    | 4      | ap                       | 125-U                        | Listenpreisrabatt           | 1996 25 SML Abfluis-Programm, RBGR U | 48.00%      |             |
|          | Liereranten                                     |        | JET Datensatz 1 v        | on 501 aelesenen - Gefilte   | rt nach (Kurzname="top")    |                                      |             |             |

Die Rabattgruppe\* eines Artikels wird in der Tabelle Alle Artikel in der Spalte *Bezugsrabattgruppe* aufgeführt!

### 3.3. Import Basisartikel

Die Basisartikel befinden sich im Beispiel in der Datei DATANORM. 001.

Wählen Sie in der MOS'aik-Datenbankverwaltung den Menüpunkt E Datei > Importieren, um die Basisartikel zu importieren:

Abbildung 3.6. Lieferantenzuordnung

| Lieferant       | Name                                 | Anschrift         |
|-----------------|--------------------------------------|-------------------|
| jelic           | Firma Janek Jelic GmbH               | Jagstzell, Jagdw  |
| kummer          | Firma Karl Kummer & Söhne            | Karlsruhe, Kaisei |
| lammdorf        | Firma Lena Lammdorf                  | Landsberg/Lech,   |
| mulke           | Firma Marianne Mulke AG              | Magdeburg, Mell   |
| premminger      | Firma Peter Premminger KG            | Potsdam, Parkst   |
| quallo          | Firma Quentin Quallo GmbH            | Quakenbrück, Q    |
| riesenhuber     | Firma Rudi Riesenhuber KG            | Recklinghausen,   |
| RuF             | Firma Richter+Frenzel GmbH           | Augsburg, Max-    |
| RuF Kopie       | Firma Richter+Frenzel                | Stühlingen,       |
| Siemens         | Firma Siemens AG                     | Stühlingen, Ehre  |
| sonepar         | Firma Sonepar                        | Betzdorf, Burgst  |
| stiftser        | Firma Sonja Stiftser AG              | Salzgitter, Sonne |
| tarnard         | Firma Thomas Tarnard KG              | Timmendorfer St   |
| tąp             | Firma Technische Gebäudeplanung GmbH | Bochum, Blumen    |
| ulmers          | Firma Udo Ulmers GmbH                | Ulm, Ulmer Str. 4 |
| vandenberg      | Firma Vandenberg SA                  | Vaals, Prinz-Berr |
| vielsäcker      | Frau Veronika Vielsäcker             | Villingen-Schwen  |
| WFE mbh im ZVEH | Firma WFE mbh ZVEH                   | Betzdorf, Burgst  |
| <               |                                      | >                 |
| Jeuer Lieferant |                                      |                   |
|                 |                                      |                   |

Beim Einlesen der DATANORM.001 ist darauf zu achten, dass auf der Registerkarte Optionen das Häkchen bei Artikelkonditionen zum Aktualisieren der Bezugsquellenaktualisierung anlegen (A) gesetzt ist: Abbildung 3.7. Registerkarte Optionen

| DATANORM                   |                                     |                                 |
|----------------------------|-------------------------------------|---------------------------------|
| Allgemein Vorlaufsatz Opt  | ionen                               |                                 |
| – Grundlegende Verarbe     | itung                               |                                 |
| Neuanlagen ändern vorh     | andene Datensätze und leg           | en neue an 💌                    |
| ,<br>Importieren der Daten | sätze als Set bzw. Leistung         | sbeschreibung (A, B, C, D)      |
| Tikel-/Setnummer um        | ۔<br>Lieferantenkurzname erwe       | eitern (A, B, D, E, J, P, T, Z) |
| Dimensionstexte als Ar     | tikel-/Set <u>v</u> ergangenheitste | xte importieren (D)             |
| <u> </u>                   | n, deren Bezugsgruppe keir          | ne Importsperre hat (A)         |
| Artikelkondition zum Al    | ktivieren der Bezugsquellen.        | aktualisierung anlegen (A)      |
| Zu verarbeitende Satz      | arten                               |                                 |
| ✓ Hauptsätze <u>A</u> +B   | 🔽 Preisänderungen P                 | 🔽 Leistungssätze ⊆              |
| 🔽 Dimensionstexte D        | 🔽 Artikelsets <u>J</u>              | 🔽 Rohstoffzuschläge Z           |
| 🔽 Langtexte <u>T</u>       | ✓ Warengruppen <u>S</u>             |                                 |
| 🔽 Einfügetexte E           | 🔽 Rabattsätze <u>R</u>              |                                 |
| - Feldaktualisierungen     |                                     |                                 |
| Matchcode                  | Kurzte <u>x</u> t                   | Beschreibung                    |
| Matchcode                  | Kurztext Zeile 1+2 💌                | Kurztext Zeile 1+2 💌            |
|                            |                                     |                                 |
| ОК                         | Abbrechen                           | Hilfe                           |

#### Empfehlung

In unserem Beispiel werden die TGP Artikelnummern NICHT über die Auswahl der Option **Arti**kel-/Setnummer um Lieferantenkurzname erweitern (A,B,C,D,E,J,P,T,Z) durch das Lieferantenkürzel *"tgp"* erweitert. Die TGP-Artikelnummern liegen dadurch im 7-stelligen Bereich **0000000** bis **9999999** bzw. haben teilweise auch herstellerbezogene Lieferantenkürzel (z.B. VI7819994) vorangestellt.

Das Ergebnis mit den importierten TGP-Artikeln finden Sie im Arbeitsblatt Alle Artikel:

| Abbildung | 3.8. | Importierte | TGP-Artikel |
|-----------|------|-------------|-------------|
|-----------|------|-------------|-------------|

| 📩 M    | OS'aik Projektverwaltung (Firma | a Muster AG)                 |                         |                                          |                 |                                                                | X          |
|--------|---------------------------------|------------------------------|-------------------------|------------------------------------------|-----------------|----------------------------------------------------------------|------------|
| Datei  | Bearbeiten Ansicht Einfügen     | Format Projekt Datens        | atz Extras ?            |                                          |                 |                                                                |            |
| Πρ     | 2   🚑 📣 🖪   X 🖻 🛍               | <b>★ ≜</b>   Ω α   <b>X</b>  |                         | T # S A Z % 111                          | €               | 🖇 🔒 🔒 " @ 📻                                                    |            |
|        |                                 |                              |                         |                                          |                 |                                                                |            |
| Sta    | mmdaten   Artikel               | Alle Artikel                 |                         |                                          |                 |                                                                |            |
| in /   | Home: Startseite Artikel: Wa    | rengruppen 🖉 Artikel: Alle A | rtikel Artikel: Artikel | Artikel: Artikelbezugsrah 🤇 Artikel: Ein | kaufsprei       | isliste 🖉 Artikel: Einkaufskonditioner 🖉 Artikel: Verkaufskond | litionen 🗙 |
| ē      | Örtikol A                       | Nummer                       | Bestellnummer           | Kurztext                                 |                 | Beschreibung                                                   | Ein 🔺      |
| E I    | Artiker S                       | 0204309                      | 0204309                 | OERTLI ROHLEDER                          |                 | OERTLI ROHLEDER Gas-Spezialheizkessel                          | Stc        |
| ~      | Neu F8                          |                              |                         | Gas-Spezialheizkessel                    |                 | Typ: GSR 230-9 N geblockt 72 kW                                |            |
| 휧      | Duplizieren Strg+F8             |                              |                         | Typ: GSR 230-9 N geblockt                | 72              |                                                                |            |
| ġ.     | Bearbeiten F4                   | 0204310                      | 0204310                 | OERTLI ROHLEDER                          |                 | OERTLI ROHLEDER Gas-Spezialheizkessel                          | Stc        |
| ۹.     | Liste dauskap                   |                              |                         | Gas-Spezialheizkessel                    |                 | Typ: GSR 230-10 N geblockt 81 kW                               |            |
| je     | Elikett drucken »               |                              |                         | Typ: GSR 230-10 N geblockt               | 81              |                                                                |            |
| Ger    | Lenote di denorra               | 0204311                      | 0204311                 | OERTLI ROHLEDER                          |                 | OERTLI ROHLEDER Gas-Spezialheizkessel                          | Stc        |
| -      | Suchen •                        |                              |                         | Gas-Spezialheizkessel                    |                 | Typ: GSR 230-11 N geblockt 90 kW                               |            |
| ä      |                                 |                              |                         | Typ: GSR 230-11 N geblockt               | 90              |                                                                |            |
| ã      | V T V                           | 0204312                      | 0204312                 | OERTLI ROHLEDER                          |                 | OERTLI ROHLEDER Gas-Spezialheizkessel                          | Stc        |
| Se     |                                 |                              |                         | Gas-Spezialheizkessel                    |                 | Typ: GSR 230-12 N geblockt 99 kW                               |            |
| ×<br>S | Direkt bearbeiten 🔅             |                              |                         | Typ: GSR 230-12 N geblockt               | yy              |                                                                |            |
| ~      |                                 | 0204313                      | 0204313                 | OERTLI ROHLEDER                          |                 | OERTLI ROHLEDER Gas-Spezialheizkessel                          | Stc        |
| ist    | Weitere Schritte                |                              |                         | Gas-Spezialheizkessel                    |                 | Typ: GSR 230-13 N geblockt 108 kW                              |            |
| 9      | In den Warenkorb legen E12      |                              |                         | Typ: GSR 230-13 N geblockt               | 108             |                                                                |            |
| 6      |                                 | 0204314                      | 0204314                 | OERTLI ROHLEDER                          |                 | OERTLI ROHLEDER Gas-Spezialheizkessel                          | Stc        |
| lite   | In einen Vorgang einfügen »     |                              |                         | Gas-Spezialheizkessel                    |                 | Typ: GSR 230-14 N geblockt 117 kW                              |            |
| ĝ      |                                 |                              |                         | Typ: GSR 230-14 N geblockt               | 117             |                                                                |            |
| ĩ      |                                 | 0204611                      | 0204611                 | OERTLI ROHLEDER                          |                 | OERTLI ROHLEDER Gas-Spezialheizkessel                          | Stc        |
| õ      |                                 |                              |                         | Gas-Spezialheizkessel                    |                 | Typ: GSR 130-3 NA 11 kW                                        |            |
| G      |                                 | _                            |                         | Typ: GSR 130-3 NA                        | 11 kW           |                                                                |            |
| ŝ      |                                 | 0204618                      | 0204618                 | OERTLI ROHLEDER                          |                 | OERTLI ROHLEDER Gas-Spezialheizkessel                          | Stc        |
| lert   |                                 |                              |                         | Gas-Spezialheizkessel                    | 40.1347         | Typ: GSR 130-4 NA 18 kW                                        |            |
| ASU    |                                 |                              | 000.000.0               | Typ: GSR 130-4 NA                        | 18 KAA          |                                                                | -          |
| 4      |                                 | 0204624                      | 0204624                 | OERILI ROHLEDER                          |                 | OERTLI ROHLEDER Gas-Spezialheizkessel                          | Stc        |
| E      |                                 |                              |                         | Gas-Spezialheizkessel                    | <b>94 134</b> 2 | Typ: GSR 130-5 NA 24 KW                                        |            |
| g      |                                 |                              | 000.4000                | Typ: GSR T3U-5 NA                        | 24 KVV          |                                                                | -          |
| Ē      |                                 | 0204630                      | 0204630                 | OERILI ROHLEDER                          |                 | OERTLI ROHLEDER Gas-Spezialheizkessel                          | Stc        |
| й<br>1 |                                 |                              |                         | Gas-Spezialneizkessei                    | 20.1347         | Typ: GSR 130-6 NA 30 KW                                        |            |
| 2      |                                 | 0004000                      | 0004000                 |                                          | JU KAA          |                                                                | - 04       |
| ið     | Siehe auch 🌒                    | 0204636                      | 0204636                 | Cae Specialheizkeess                     |                 | UCRILL RUHLEDER Gas-Spezialneizkessel                          | SIC        |
| ā      | Artikelgruppen                  |                              |                         | Tup: COD 120 7 NA                        | 26 1/14/        | Typ. Gar Tou-7 NA 36 KW                                        |            |
|        | Rohstoffe                       |                              |                         | TINE OOK IDUA NA                         | JO KVV          |                                                                |            |
|        | Umsätze                         |                              |                         |                                          |                 |                                                                |            |
|        |                                 | I JET Datensatz 57           | 9 von 3501 gelesenen    |                                          |                 |                                                                |            |
| othal  | t die eindeutige Artikelnummer  |                              |                         | Admin (CúMacailáMaca                     | sil 27 ch       | 1 12 10 2007 May 27 50 1 0221 alter ER: TCD 19-10-200          | 7 mdb)     |

Durch den Schalter Ortikelkonditionen zum Aktualisieren der Bezugsquellenaktualisierung anlegen (A)wurden beim Import außerdem Einkaufskonditionen für alle Artikel angelegt:

Abbildung 3.9. Importierte TGP-Einkaufskonditionen

| ▶   😂 🗠 🔽   恋           | 🖻 🛍 🕽         | K   ю с  | + +   Q               | 🗣 🛃 🛔 🛃              | T # S A Z          | % 1.1.1 €§    | 🔀    | ් 🗂 🗂 🇂            | " @ .   | <u> </u>         |         |
|-------------------------|---------------|----------|-----------------------|----------------------|--------------------|---------------|------|--------------------|---------|------------------|---------|
| mmdaten   Ai            | tikel   E     | Einkaufs | konditionen           | I                    |                    |               |      |                    |         |                  |         |
| Home: Startseite A      | rtikel: Waren | ngruppen | artikel: Einkaufskond | ditionen Verwaltung: | Suchbäume Aufträge | : Arbeitszett | el P | ersonal: Alle Mita | rbeiter | Artikel: Artikel | A (1)   |
| Einkaufskonditione      | n 🍙           | #        | Lieferant             | Artikel              | Bestellnummer      | Menge         | PE   | LP<br>20.050.00.6  | Rabatt  | EN 000 6         | Auntrag |
| Duvelage                | 50            | 560      | tgp                   | 0202815              | 0202815            |               | 1    | 20.050,00 €        |         | 20.050,00 €      |         |
| Drucken                 | F9            | 561      | tgp                   | 0202825              | 0202825            |               | 1    | 21.700,00 €        |         | 21.700,00 €      |         |
| Suchen                  | -             | 562      | tgp                   | 0202840              | 0202840            |               | 1    | 28.600,03 €        |         | 28.600,03 €      |         |
| Suchen                  |               | 563      | tgp                   | 0202860              | 0202860            |               | 1    | 31.700,00 €        |         | 31.700,00 €      |         |
| ¥ `                     | ē  🖌          | 564      | tgp                   | 0202880              | 0202880            |               | 1    | 35.350,00 €        |         | 35.350,00 €      |         |
|                         |               | 565      | tgp                   | 0204208              | 0204208            |               | 1    | 3.200,00 €         |         | 2.400,00 €       |         |
| Direkt bearbeiten       | ۲             | 566      | tgp                   | 0204209              | 0204209            |               | 1    | 3.460,00 €         |         | 2.595,00 €       |         |
|                         | -             | 567      | tgp                   | 0204210              | 0204210            |               | 1    | 3.780,00€          |         | 2.835,00 €       |         |
| weitere Schritte        | •             | 568      | tgp                   | 0204211              | 0204211            |               | 1    | 4.045,00 €         |         | 3.033,75 €       |         |
| Als Hauptlieferant fest | legen         | 569      | tgp                   | 0204212              | 0204212            |               | 1    | 4.315,00 €         |         | 3.236,25 €       |         |
|                         |               | 570      | tgp                   | 0204213              | 0204213            |               | 1    | 4.610,00 €         |         | 3.457,50 €       |         |
|                         | _             | 571      | tgp                   | 0204214              | 0204214            |               | 1    | 5.050,00 €         |         | 3.787,50 €       |         |
|                         |               | 572      | tgp                   | 0204308              | 0204308            |               | 1    | 3.200,00 €         |         | 2.400,00 €       |         |
|                         |               | 573      | tgp                   | 0204309              | 0204309            |               | 1    | 3.460,00 €         |         | 2.595,00 €       |         |
|                         |               | 574      | tgp                   | 0204310              | 0204310            |               | 1    | 3.780,00 €         |         | 2.835,00 €       |         |
|                         |               | 575      | tgp                   | 0204311              | 0204311            |               | 1    | 4.045,00 €         |         | 3.033,75 €       |         |
|                         |               | 576      | tgp                   | 0204312              | 0204312            |               | 1    | 4.315,00 €         |         | 3.236,25 €       |         |
|                         |               | 577      | tgp                   | 0204313              | 0204313            |               | 1    | 4.610,00 €         |         | 3.457,50 €       |         |
|                         | [             | 578      | tgp                   | 0204314              | 0204314            |               | 1    | 5.050,00 €         |         | 3.787,50 €       |         |
|                         |               | ▶ 579    | tgp                   | 0204611              | 0204611            |               | 1    | 1.205,00 €         |         | 783,25 €         |         |
|                         |               | 580      | tgp                   | 0204618              | 0204618            |               | 1    | 1.290,00 €         |         | 838,50 €         |         |
|                         |               | 581      | tgp                   | 0204624              | 0204624            |               | 1    | 1.410,00 €         |         | 916,50 €         |         |
|                         |               | 582      | tgp                   | 0204630              | 0204630            |               | 1    | 1.550,00 €         |         | 1.007,50 €       |         |
|                         |               | 583      | tqp                   | 0204636              | 0204636            |               | 1    | 1.720,00 €         |         | 1.118,00 €       |         |
|                         |               | 584      | tqp                   | 0204642              | 0204642            |               | 1    | 1.975,00 €         |         | 1.283,75 €       |         |
|                         |               | 585      | tap                   | 0204648              | 0204648            |               | 1    | 2.330.00 €         |         | 1.514,50 €       |         |
|                         |               | 586      | tap                   | 0204654              | 0204654            |               | 1    | 2.620.00 €         |         | 1.703.00 €       |         |
|                         | -             | 587      | tap                   | 0205117              | 0205117            |               | 1    | 805.00 €           |         | 603.75€          |         |
|                         |               | 588      | tap                   | 0205121              | 0205121            |               | 1    | 880.00 €           |         | 660.00€          |         |
| Siehe auch              | ۲             | 589      | tap                   | 0205131              | 0205131            |               | 1    | 970.00€            |         | 727.50 €         |         |
|                         | -             | 590      | tan                   | 0205151              | 0205151            |               | 1    | 1 390 00 €         |         | 1.042.50.€       |         |

## Kapitel 4. Import der Großhändlerdaten

Um die Artikel und Konditionen Ihrer Großhändler vergleichen und verwenden zu können benötigen Sie zunächst die entsprechenden TGP-Referenzdaten sowie alle Artikel- und Preisinformationen Ihres Großhändlers. Damit stehen neben den TGP-Artikeldaten anschließend auch sämtliche Artikel- und Preisinformationen Ihres Großhändlers in MOS'aik zur Verfügung. Außerdem werden damit Ihre **Einkaufskonditionen** mit Preisen gefüllt und Sie können diese mit den Angeboten anderer Anbieter vergleichen.

## 4.1. Import TGP-Referenzdaten

Beim Importieren der TGP-Referenzdatei Ihres Großhändlers erfolgt die Verknüpfung der TGP-Basisartikel mit den Bestellnummern Ihres Großhändlers.

Voraussetzung für den Import einer Referenzdatei ist wiederum die Anlage eines passenden **Lieferanten** für Ihren Großhändler (z.B. "AMG" oder "SCHMIDT" usw.) in Ihren Adress-Stammdaten. Beim Ausführen der Schnittstelle können Sie, wie bei jedem DATANORM-Import, zunächst die Referenz- bzw. Verknüpfungsdatei auswählen und anschließend den Lieferanten.

Der Import einer einzelnen Referenzdatei kann je nach Umfang längere Zeit in Anspruch nehmen.

Durch den Import werden für jeden verfügbaren Artikel (nicht alle Großhändler liefern alle TGP-Artikel) **Konditionen** angelegt. Zunächst enthalten die Konditionen nur den Kurznamen des Lieferanten sowie die Bestellnummer. Diese Konditionen können nach dem Import auf der Registerkarte Lieferanten eines Artikels und in der Tabelle der Einkaufskonditionen eingesehen werden.

Wählen Sie in der MOS'aik-Datenbankverwaltung Datei > Importieren und im Ordner "TGP" die Funktion Import TGP Artikel Referenznummerndatei:

Abbildung 4.1. Import TGP-Referenzdaten

| Importieren       |                                                          |              |
|-------------------|----------------------------------------------------------|--------------|
| Ordner            | Profil                                                   |              |
| 🗀 <alle></alle>   | X Import TGP Artikel Referenznummerndatei                | ОК           |
| 386               |                                                          | Schließen    |
| Allgemein         |                                                          | Demodel      |
| BDE               |                                                          | Hilfe        |
|                   |                                                          |              |
| Finanzbuchhaltung |                                                          | N <u>e</u> u |
| Format '90        |                                                          | × .          |
| GAEB              |                                                          | Angern       |
| Gartenbau         |                                                          | Kopieren     |
| Lohnbuchhaltung   |                                                          | 1 5 - 4      |
| Cover Cover       | ]                                                        | Cosgnen      |
|                   | Beschreibung                                             |              |
|                   | Importiert eine Textdatei der TGP GmbH mit Artikelrefere | nznummern.   |
| Vorlagen          |                                                          |              |
|                   |                                                          |              |
|                   |                                                          |              |
|                   | Währung der Quelldaten                                   |              |
|                   | <standard></standard>                                    |              |

Wählen Sie im nachfolgenden Dateiauswahldialog die Referenzdatei für Ihren Großhändler (z.B. VERKNGC.TXT):

Abbildung 4.2. Dateiauswahldialog

| Importieren                                          |                                                                                                    | ? 🔀       |
|------------------------------------------------------|----------------------------------------------------------------------------------------------------|-----------|
| <u>S</u> uchen in:                                   | 🔁 TGP CD 💌 🗢 🖆 📰 •                                                                                            |           |
| Zuletzt<br>verwendete D<br>Desktop<br>Eigene Dateien | Handbuch DATANORM.001 DATANORM.RAB datanorm.sb DATANORM.WRG DATASETS.001 SUCHBAUM.PDF VERKNGG.TXT VERKNGC.TXT |           |
| Netzwerkumgeb                                        | Dateiname: VERKNGC TXT                                                                                        | Ülfnen    |
| ung                                                  | Dateityp: Alle Dateien (".")                                                                                  | Abbrechen |

Wählen Sie anschließend den zugehörigen Lieferanten aus (im Beispiel: amg) und bestätigen Sie mit OK:

Abbildung 4.3. Lieferantenzuordnung

| dressen: Lieferanten      |          |                                |                           |                               |
|---------------------------|----------|--------------------------------|---------------------------|-------------------------------|
| Kurzname                  | Name1    | Name2                          | Name3                     | ОК                            |
| amg                       | Firma    | AMG Haustechnik                |                           |                               |
| bellov                    | Firma    | Bettina Bellov & Co.           | Eisenwaren                | Abbrechen                     |
| buderus                   | Firma    | Buderus                        |                           |                               |
| christensen               | Firma    | Cosima Christensen             | Handelsunternehmen        | Hilfe                         |
| Div Lieferanten           |          |                                |                           |                               |
| fohlinger                 | Firma    | Fred Fohlinger GmbH            | Obst- und Gemüsehandel    | Suchen durch Eiltern          |
| Hagemeyer                 | Firma    | Hagemeyer GmbH & Co KG         |                           | ganerradiennicentiti          |
| hanssen                   | Firma    | Heinz Hanssen                  | Heizungsbau               | Suchen                        |
| inhoff                    | Firma    | Ingo Inhoff                    | Malerbetrieb              |                               |
| jelic                     | Firma    | Janek Jelic GmbH               | Sanitär-Heizung           |                               |
| Kopie von tgp             | Firma    | Technische Gebäudeplanung GmbH |                           |                               |
| kummer                    | Firma    | Karl Kummer & Söhne            | Dachdeckerbetrieb         | Aufsteigend sortieren         |
| lammdorf                  | Firma    | Lena Lammdorf                  | Vertriebsgesellschaft mbH | Absteigend sortieren          |
| mulke                     | Firma    | Marianne Mulke AG              |                           |                               |
| premminger                | Firma    | Peter Premminger KG            | Parkett                   | Filtorn pach Augushi          |
| quallo                    | Firma    | Quentin Quallo GmbH            | Radio-Fernsehen           | Filteri Hati Auswahi          |
| riesenhuber               | Firma    | Rudi Riesenhuber KG            | Großhandel Farben         | Ausschließender Filter        |
| RuF                       | Firma    | Richter+Frenzel GmbH           |                           |                               |
| RuF Kopie                 | Firma    | Richter+Frenzel                |                           | Eilter                        |
| Siemens                   | Firma    | Siemens AG                     |                           |                               |
| sonepar                   | Firma    | Sonepar                        | Eisenwaren                | Filter speichern              |
| stiftser                  | Firma    | Sonja Stiftser AG              | Holzbau                   | Filter/Sortierung entfern     |
| tarnard                   | Firma    | Thomas Tarnard KG              | Zimmerei                  | Trice/Joor der drig end entre |
| tqp                       | Firma    | Technische Gebäudeplanung GmbH |                           | Taballanainshallanan          |
| ulmers                    | Firma    | Udo Ulmers GmbH                | Badausstattung            | Tabelleneinstellungen         |
| vandenberg                | Firma    | Vandenberg SA                  | Bouwbedrijf               | Spalteneigenschaften          |
| vielsäcker                | Frau     | Veronika Vielsäcker            | Natursteinhandel          |                               |
| WFE mbh im ZVEH           | Firma    | WFE mbh ZVEH                   | Eisenwaren                | Spalt <u>e</u> n einblenden   |
| 4                         |          |                                | Þ                         | A <u>k</u> tualisieren        |
| JET Datensatz 1 von 28 ge | elesenen |                                | ► H                       |                               |
|                           | <b>-</b> |                                |                           |                               |

Das Ergebnis auf der Registerkarte Lieferanten eines Artikels noch ohne Preise:

| 🖞 M   | OS'aik Projektverwaltung (Firma                      | a Mus  | ter AG)           |                       |      |                  |         |              |                           |                            |       |      | ×        |   |
|-------|------------------------------------------------------|--------|-------------------|-----------------------|------|------------------|---------|--------------|---------------------------|----------------------------|-------|------|----------|---|
| Datei | Bearbeiten Ansicht Einfügen                          | Forr   | nat Projekt Date  | ensatz Extras ?       |      |                  |         |              |                           |                            |       |      |          |   |
|       | 2   4 @ 🖪   X 🖻 🛍                                    | ×      | ici ci   🛧 🖣      | - Q 🛛 🕅 🖇             | L Z  | , т #            | S A     | Z % 1.1.1    | €s 🎽 🔒 🕄                  | <mark>å " @ <u></u></mark> |       |      |          |   |
| -     |                                                      |        |                   |                       |      |                  |         |              |                           |                            |       |      |          | _ |
| Sta   | mmdaten   Artikel                                    | Art    | ike               |                       |      |                  |         |              |                           |                            |       |      |          |   |
| a     | (Linna) Chardenster (Antibuli Alle                   | مناتده | A Antipal Antipal | Autolia III anna anna |      | Australia Austra |         |              | al. Calue Calue divisione | ×                          |       |      |          | v |
| lei   | <ul> <li>Home: Startseite / Artikel: Alle</li> </ul> | Artike | Lieferant *       | Bestellnummer *       | PF   | Artikel: Artik   | Rabatt  | FK           | Änderung                  | Lieferbedingungen          | Menge | Einh | Gültin   | â |
| lger  | Artikel 🔹                                            |        | tgp               | 0600110               | 1    | 1.655,00€        |         | 1.075,75€    | 22.10.2007                | ,,                         |       |      |          |   |
| ৰ     | Suchen F3                                            | ▶      | amg               | ZSN5116KE21           |      |                  |         |              |                           |                            |       |      |          |   |
| ÷,    | Neu F8                                               | *      |                   |                       |      |                  |         |              |                           |                            |       |      |          |   |
| oje   | Duplizieren Strg+F8                                  | -      |                   |                       |      |                  |         |              |                           |                            |       |      | _        |   |
| á     | Etikett drucken »                                    |        |                   |                       |      |                  |         |              |                           |                            |       |      |          |   |
| lice  |                                                      |        |                   |                       |      |                  |         |              |                           |                            |       |      |          |   |
| Ger   | Bearbeiten                                           |        |                   |                       |      |                  |         |              |                           |                            |       |      | _        |   |
| 0     | Dimensionstext                                       | _      |                   |                       |      |                  |         |              |                           |                            |       |      |          |   |
| egi   | Nachschlagen* F5                                     | -      |                   |                       |      |                  |         |              |                           |                            |       |      |          |   |
| -     | Speichern F7                                         |        |                   |                       |      |                  |         |              |                           |                            |       |      |          |   |
| asse  | Loschen Po                                           |        |                   |                       |      |                  |         |              |                           |                            |       |      |          |   |
| ¥     | Infodesk                                             |        |                   |                       |      |                  |         |              |                           |                            |       |      | <u> </u> |   |
| Ś     | Lagerhauserungen anneigen                            | -      |                   |                       |      |                  |         |              |                           |                            |       |      |          |   |
| ig    | Lagerbewegungen anzeigen                             |        |                   |                       |      |                  |         |              |                           |                            |       |      |          |   |
| 닅     | Umsätze anzeigen                                     |        |                   |                       |      |                  |         |              |                           |                            |       |      |          |   |
| eite  | · · · ·                                              | -      |                   |                       |      |                  |         |              |                           |                            |       |      |          |   |
| arb   | Weitere Schritte                                     |        |                   |                       |      |                  |         |              |                           |                            |       |      |          |   |
| Bürd  | In den Warenkorb legen F12                           |        |                   |                       |      |                  |         |              |                           |                            |       |      |          |   |
| 닅     | -                                                    |        |                   |                       |      |                  |         |              |                           |                            |       |      |          |   |
| Dge   | Plugins »<br>Exception und löschen                   | -      |                   |                       |      |                  |         |              |                           |                            |       |      | ——       |   |
| ertu  | Ersetzen und löschen                                 |        |                   |                       |      |                  |         |              |                           |                            |       |      |          |   |
| MSI   |                                                      |        |                   |                       |      |                  |         |              |                           |                            |       |      |          |   |
| व     |                                                      |        |                   |                       |      |                  |         |              |                           |                            |       |      | _        |   |
| fen   |                                                      | -      |                   |                       |      |                  |         |              |                           |                            |       |      | <u> </u> |   |
| pu    |                                                      |        |                   |                       |      |                  |         |              |                           |                            |       |      |          |   |
| am    |                                                      |        |                   |                       |      |                  |         |              |                           |                            |       |      |          |   |
| Ω.    | Siehe auch 🔺                                         |        |                   |                       |      |                  |         |              |                           |                            |       |      |          |   |
| gins  | Artikel                                              | -      |                   |                       |      |                  |         |              |                           |                            |       |      | <u> </u> |   |
| B     | Sets                                                 |        |                   |                       |      |                  |         |              |                           |                            |       |      |          |   |
|       | Artikelgruppen                                       |        |                   |                       |      |                  |         |              |                           |                            |       |      |          |   |
|       | Robstoffe                                            |        |                   |                       |      |                  |         |              |                           |                            |       |      | ·        | • |
|       | Stücklisten                                          |        | •                 |                       |      |                  |         |              |                           |                            |       |      | •        |   |
|       |                                                      |        | Allgemein Lager   | & Inventur Lieferan   | iten | Komponente       | en Doku | mentverknüpl | tungen                    |                            |       |      |          |   |

Abbildung 4.4. Artikel Registerkarte Lieferanten

#### Das Ergebnis in den Einkaufskonditionen noch ohne Preise:

#### Abbildung 4.5. Einkaufskonditionen

| 🔒 M      | OS'aik Projektverwaltung (Firma | a Mu: | ster AG)   |                        |                      |                          |                  |          |               |              |                  |                  | x              |
|----------|---------------------------------|-------|------------|------------------------|----------------------|--------------------------|------------------|----------|---------------|--------------|------------------|------------------|----------------|
| Datei    | Bearbeiten Ansicht Einfügen     | For   | mat Proje  | kt Datensatz Extr      | as ?                 |                          |                  |          |               |              |                  |                  |                |
| D o      | 2 I 🗛 🐽 🖪 🗎 🗶 🖻 🔍               | ×     |            | 🛧 🐇   🔘 🙉              | A Z 1                | ± \$ A Z                 | % 111 €          | S 1 556  | 🖌 🖧 🐴         | 1 @ !        |                  |                  |                |
|          |                                 | 1 4 5 |            |                        | • <u>•</u>   2 • A • | π 5 H L                  | 70 <u>112</u> •: |          |               | <u> </u>     | <u>.</u>         |                  |                |
| Sta      | mmdaten   Artikel               | Eir   | nkaufsl    | onditionen             |                      |                          |                  |          |               |              |                  |                  |                |
| E        | Home: Startseite Artikel: Alle  | Artik | al Artikel | : Artikel / Artikel: W | arengruppen / Artik  | el: Artikelbezugsrabatte | Artikel: 6       | Einkaufs | konditionen 4 | Adressen: Al | le Adressen 🗸 Ad | fressen: Adresse | ×              |
| ame      |                                 |       | #          | Lieferant              | Artikel              | Bestellnummer            | Menge            | PE       | LP            | Rabatt       | EK               | Auftrag          |                |
| B        | Einkaufskonditionen             |       | 2977       | tgp                    | 0558315              | 0558315                  |                  | 1        | 48,00 €       |              | 33,60 €          |                  |                |
|          | Drucken F9                      |       | 2978       | tgp                    | 0558611              | 0558611                  |                  | 1        | 3,80 €        |              | 2,66€            |                  | T              |
| ekte     |                                 |       | 2979       | tgp                    | 0558911              | 0558911                  |                  | 1        | 60,00 €       |              | 42,00 €          |                  | Π              |
| joj      | Suchen 🔺                        |       | 2980       | tgp                    | 0558913              | 0558913                  |                  | 1        | 62,00 €       |              | 43,40 €          |                  | Π              |
| -        | V 7 7 V                         |       | 2981       | tgp                    | 0558915              | 0558915                  |                  | 1        | 62,00 €       |              | 43,40 €          |                  | T              |
| 2i       |                                 |       | 2982       | tgp                    | 0559011              | 0559011                  |                  | 1        | 37,00 €       |              | 25,90 €          |                  |                |
| Sel 1    | Direkt bearbeiten 🔹             |       | 2983       | tgp                    | 0559013              | 0559013                  |                  | 1        | 38,00 €       |              | 26,60 €          |                  |                |
| <u>e</u> |                                 |       | 2984       | tgp                    | 0559015              | 0559015                  |                  | 1        | 41,00 €       |              | 28,70 €          |                  | Γ              |
| Rec      | Weitere Schritte                |       | 2985       | tgp                    | 0559113              | 0559113                  |                  | 1        | 36,00 €       |              | 25,20 €          |                  |                |
|          | Als Hauptlieferant festlegen    |       | 2986       | tgp                    | 0559115              | 0559115                  |                  | 1        | 37,00 €       |              | 25,90 €          |                  |                |
| ass      |                                 |       | 2987       | tgp                    | 0600110              | 0600110                  |                  | 1        | 1.655,00 €    |              | 1.075,75 €       |                  |                |
| ÷.       |                                 | ►     | 206222     | amg                    | 0600110              | ZSN5116KE21              |                  |          |               |              |                  |                  |                |
| 1.<br>E  |                                 |       | 2988       | tgp                    | 0600111              | 0600111                  |                  | 1        | 1.655,00 €    |              | 1.075,75€        |                  |                |
| 5        |                                 |       | 206223     | amg                    | 0600111              | ZSN5116KE23              |                  |          |               |              |                  |                  |                |
| E I      |                                 |       | 2989       | tgp                    | 0600112              | 0600112                  |                  | 1        | 1.695,00 €    |              | 1.101,75 €       |                  |                |
| eite     |                                 |       | 206224     | amg                    | 0600112              | ZSN5116KE31              |                  |          |               |              |                  |                  |                |
| ar       |                                 |       | 2990       | tgp                    | 0600217              | 0600217                  |                  | 1        | 1.695,00 €    |              | 1.101,75 €       |                  |                |
| 1 de la  |                                 |       | 206225     | amg                    | 0600217              | ZSN186KE21               |                  |          |               |              |                  |                  |                |
| -        |                                 |       | 2991       | tgp                    | 0600218              | 0600218                  |                  | 1        | 1.695,00 €    |              | 1.101,75€        |                  |                |
| ger      |                                 |       | 206226     | amg                    | 0600218              | ZSN186KE23               |                  |          |               |              |                  |                  |                |
| Ľ.       |                                 |       | 2992       | tgp                    | 0600306              | 0600306                  |                  | 1        | 2.035,00 €    |              | 1.322,75 €       |                  |                |
| SWE      |                                 |       | 206227     | amg                    | 0600306              | ZSN7116AE21              |                  |          |               |              |                  |                  |                |
| Å        |                                 |       | 2993       | tgp                    | 0600307              | 0600307                  |                  | 1        | 2.035,00 €    |              | 1.322,75 €       |                  |                |
| E I      |                                 |       | 206228     | amg                    | 0600307              | ZSN7116AE23              |                  |          |               |              |                  |                  |                |
| đat      |                                 |       | 2994       | tgp                    | 0600308              | 0600308                  |                  | 1        | 2.085,00 €    |              | 1.355,25€        |                  | L              |
| E I      |                                 |       | 206229     | amg                    | 0600308              | ZSN7116AE31              |                  |          |               |              |                  |                  | _              |
| ц,       |                                 |       | 2995       | tgp                    | 0600317              | 0600317                  |                  | 1        | 2.150,00 €    |              | 1.397,50 €       |                  | L              |
| 2        |                                 |       | 206230     | amg                    | 0600317              | ZSN186AE21               |                  |          |               |              |                  |                  | $\downarrow$   |
| ligi     |                                 |       | 2996       | tgp                    | 0600318              | 0600318                  |                  | 1        | 2.150,00 €    |              | 1.397,50 €       |                  | $\downarrow$   |
| ٩        | et al a sural                   |       | 206231     | amg                    | 0600318              | ZSN186AE23               |                  |          |               |              |                  |                  | $\downarrow$   |
|          | Siene auch                      |       | 2997       | tgp                    | 0600319              | U600319                  |                  | 1        | 2.205,00 €    |              | 1.433,25€        |                  |                |
|          | Artikel                         |       | 206232     | lamg                   | 0600319              | ZSN186AE31               |                  |          |               |              |                  |                  | L V            |
|          | Lieferanten                     | 4     |            | tencata 2000 una 201   | 7766 gelecenen       |                          |                  |          |               |              |                  |                  | 1              |
|          |                                 |       |            | iterisatz 2988 von 25  | 7700 gelesenen       |                          |                  |          |               |              |                  |                  | 7   <b>F</b> I |

### 4.2. Import Artikeldaten

Damit neben den Preisdaten auch z.B. die Preiseinheit der Artikel importiert wird, müssen Sie alle DATANORM-

Dateien des Großhändlers importieren. Wählen Sie dazu in der MOS'aik-Datenbankverwaltung Datei > Importieren:

Abbildung 4.6. DATANORM Import

| Importieren       |                                                                                                    | <b>&gt;</b>         |
|-------------------|----------------------------------------------------------------------------------------------------|---------------------|
| Ordner            | Profil                                                                                                    |                     |
| Calle>            | X Import DATANORM                                                                                                    | ОК                  |
| illamein          |                                                                                                    | Schließen           |
| BDE               |                                                                                                    | Luife-              |
| DATANORM          |                                                                                                    | Hilfe               |
| ELDANORM/ZVEHNORM |                                                                                                    |                     |
| Eormat '90        |                                                                                                    | N <u>e</u> u        |
| GAEB              |                                                                                                    | Än <u>d</u> ern     |
| Gartenbau         |                                                                                                    | Kopieren            |
| Lohnbuchhaltung   |                                                                                                    | Löcchen             |
| ONORM             |                                                                                                    | Losgiton            |
| PRO-GaLa          | Beschreibung                                                                                                    | and Balantanana     |
| GP Vorlagen       | und Warengruppen sollten zuerst eingelesen werden. Löschungen v<br>der Löschdatums gekenzeichnet urtikelpummerpänderungen werden. | werden durch Setzen |
|                   | durchgeführt.                                                                                                    | dorr direkt.        |
|                   |                                                                                                    |                     |
|                   | Währung der Quelldaten                                                                                                    |                     |
|                   | <standard></standard>                                                                                                    | •                   |

Wählen Sie die erhaltene DATANORM-Datei mit den Artikeldaten (DATANORM. 001 ... DATANORM. 999) aus:

Abbildung 4.7. Dateiauswahldialog

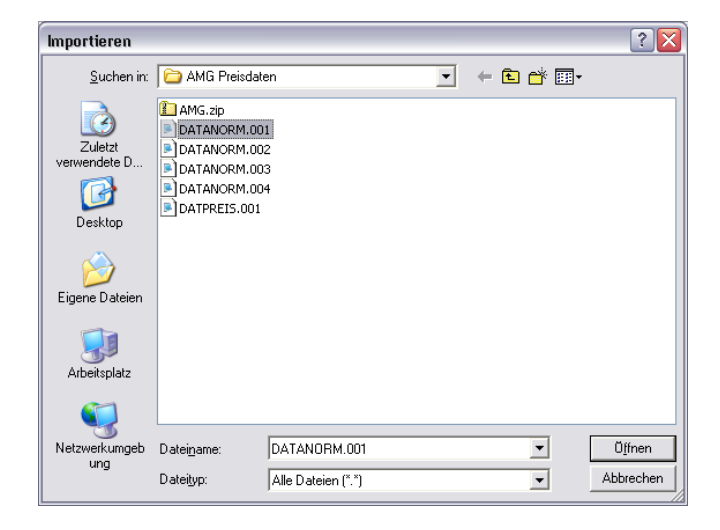

Sollten Sie mehrere Dateien erhalten haben, durchlaufen Sie diesen Arbeitsschritt mehrfach für jede der Dateien in **aufsteigender Reihenfolge**!

Die Datei DATPREIS muss zuletzt eingelesen werden (siehe dazu die Anleitung in Abschnitt 4.3, "Import Preisdaten").

Wählen Sie den Lieferanten aus:

Abbildung 4.8. Lieferantenzuordnung

| AGS         Firma AMG Haustechnik         Bochum, Blume           ang         Firma AMG Haustechnik         Bochum, Blume           bellov         Firma Bettina Bellov & Co.         Betzdorf, Burg           buderus         Firma Buderus         Betzdorf, Burg           christensen         Firma Buderus         Betzdorf, Burg           christensen         Firma Buderus         Betzdorf, Burg           christensen         Firma Buderus         Betzdorf, Burg           hanssen         Firma Heinz Hanssen         Castrop-Rauxe           nhoff         Firma Hagemeyer GmbH & Co KG         Stühlingen, Eh           hanssen         Firma Heinz Hanssen         Hamburg, Har           nhoff         Firma Janek Jelic GmbH         Jagstzell, Jagd           copie von tgp         Firma Karl Kummer & Söhne         Karlsruhe, Kais           anmdorf         Firma Lena Lammdorf         Landsberg/Lec           mulke         Firma Peter Premminger KG         Potsdam, Park           readulte         Firma Querto Duallo GmbH         Ouzelenbrück | AGS Firma AMG Haustechni<br>ang Firma AMG Haustechni<br>bellov Firma Buderus<br>christensen Firma Buderus<br>christensen Firma Cosima Christen<br>'ohlinger Firma Hed Fohlinger G<br>Hagemeyer Firma Hagemeyer Gmb<br>hanssen Firma Heinz Hanssen<br>nhoff Firma Ingo Inhoff<br>jelic Firma Janek Jelic Gmbł | k Bod<br>k Bod<br>Co. Betz<br>sen Cas<br>mbH Frar<br>H & Co KG Stüh<br>Han | hum, Blumen<br>hum, Blumen<br>zdorf, Burgst<br>:dorf, Burgst<br>trop-Rauxel,<br>hkfurt, Frank |
|----------------------------------------------------------------------------------------------------|----------------------------------------------------------------------------------------------------|----------------------------------------------------------------------------|-----------------------------------------------------------------------------------------------|
| amg         Firma AMG Haustechnik         Bochum, Blume           bellov         Firma Betlina Bellov & Co.         Betzdorf, Burg           buderus         Firma Buderus         Betzdorf, Burg           christensen         Firma Cosima Christensen         Castrop-Rauxe           fohlinger         Firma Hagemeyer GmbH         Frankfurt, Frai           Hagemeyer         Firma Hagemeyer GmbH & Co KG         Stühlingen, Eh           hanssen         Firma Heinz Hanssen         Hamburg, Harc           nhoff         Firma Janek Jelic GmbH         Jagstzell, Jagd           Kopie von tgp         Firma Karl Kummer & Söhne         Karlsruhe, Kais           ammdorf         Firma Ateinane Mulke AG         Magdeburg, M           mulke         Firma Peter Premminger KG         Potsdam, Park                                                                                                    | amg Firma AMG Haustechni<br>bellov Firma Bettina Bellov &<br>buderus Firma Buderus<br>christensen Firma Cosima Christen<br>fohlinger Firma Fred Fohlinger G<br>Hagemeyer Firma Hagemeyer Gmb<br>hanssen Firma Heinz Hanssen<br>nhoff Firma Ingo Inhoff<br>jelic Firma Janek Jelic Gmbł                       | k Boc<br>Co. Betz<br>Betz<br>sen Cas<br>mbH Fra<br>H & Co KG Stüt<br>Har   | hum, Blumen<br>zdorf, Burgst<br>zdorf, Burgst<br>trop-Rauxel,<br>hkfurt, Frank                |
| bellov         Firma Bettina Bellov & Co.         Betzdorf, Burg           buderus         Firma Buderus         Betzdorf, Burg           christensen         Firma Cosima Christensen         Castrop-Rauxe           fohlinger         Firma Fred Fohlinger GmbH         Frankfurt, Frankfurt, Frankause           Hagemeyer         Firma Heinz Hanssen         Hamburg, Harc           nhoff         Firma Ingo Inhoff         Ingolstadt, Im           jelic         Firma Janek Jelic GmbH         Jagstzell, Jagd           Kopie von tgp         Firma Karl Kummer & Söhne         Karlsruhe, Kais           mumder         Firma Lena Lammdorf         Landsbeurg/Lec           mulke         Firma Peter Premminger KG         Potsdam, Park                                                                                                    | bellov Firma Bettina Bellov &<br>buderus Firma Buderus<br>christensen Firma Cosima Christen<br>fohlinger Firma Fred Fohlinger G<br>Hagemeyer Firma Hagemeyer Gmb<br>hanssen Firma Hansen<br>Firma Ingo Inhoff<br>Firma Ingo Inhoff<br>Firma Janek Jelic Gmbł                                                 | Co. Betz<br>Betz<br>sen Cas<br>imbH Frar<br>H & Co KG Stüł<br>Han          | zdorf, Burgst<br>zdorf, Burgst<br>trop-Rauxel,<br>hkfurt, Frank                               |
| buderus         Firma Buderus         Betzdorf, Burg           christensen         Firma Cosina Christensen         Castrop-Raux           chringer         Firma Fred Fohlinger GmbH         Frankfurt, Fran           Hagemeyer         Firma Hagemeyer GmbH & Co KG         Stühlingen, Eh           hanssen         Firma Heinz Hanssen         Hamburg, Har           Ielic         Firma Janek Jelic GmbH         Jagstzell, Jagd           Kopie von tgp         Firma Lenk Lammdorf         Düren, Blumen           kammdorf         Firma Lena Lammdorf         Landsberg/Lec           mulke         Firma Marianne Mulke AG         Magdeburg, M           premminger         Firma Querkin Quillo GmbH         Ouzlearburgk                                                                                                    | buderus Firma Buderus<br>christensen Firma Cosima Christen<br>fohlinger Firma Fred Fohlinger G<br>Hagemeyer Firma Hagemeyer Gmb<br>hanssen Firma Heinz Hanssen<br>nhoff Firma Ingo Inhoff<br>jelic Firma Janek Jelic Gmbł                                                                                    | Beta<br>sen Cas<br>imbH Frar<br>H & Co KG Stüh<br>Ham                      | zdorf, Burgst<br>trop-Rauxel,<br>hkfurt, Frank                                                |
| christensen         Firma Cosima Christensen         Castrop-Rauxe           fohlinger         Firma Fred Fohlinger GmbH         Frankfurt, Fran           Hagemeyer         Firma Hagemeyer GmbH & Co KG         Stühlingen, Eh           hanssen         Firma Heinz Hanssen         Hamburg, Har           nhoff         Firma Jingo Inhoff         Ingolstadt, Im           jelic         Firma Janek Jelic GmbH         Jagstzell, Jagd           Kopie von tgp         Firma Technische Gebäudeplanung GmbH         Düren, Blumen           kummer         Firma Karl Kummer & Söhne         Karlsruhe, Kais           mulke         Firma Peter Premminger KG         Magdeburg, M           premminger         Firma Querte Outallo GmbH         Outsdenburg, Marchenburg                                                                                                    | christensen Firma Cosima Christen<br>fohlinger Firma Fred Fohlinger G<br>Hagemeyer Firma Hagemeyer Gmb<br>hanssen Firma Heinz Hanssen<br>nhoff Firma Ingo Inhoff<br>jelic Firma Janek Jelic Gmbł                                                                                                    | sen Cas<br>imbH Frar<br>H & Co KG Stüh<br>Han                              | trop-Rauxel,<br>htfurt, Frank =<br>hingen Ebre                                                |
| fohlinger         Firma Fred Fohlinger GmbH         Frankfurt, Frankfurt, Frankfurt, Frankfurt, Frankfurt, Frankfurt, Frankfurt, Frankfurt, Frankfurt, Frankfurt, Frankfurt, Frankfurt, Frankfurt, Frankfurt, Frankfurt, Frankfurt, Frankfurt, Frankfurt, Frankfurt, Frankfurt, Firma Heinz Hanssen         Firma Heinz Hanssen         Hamburg, Harc           hanssen         Firma Heinz Hanssen         Hamburg, Harc         Hamburg, Harc           holff         Firma Ingo Inhoff         Ingolstadt, Imm         Jagstzell, Jagd           Kopie von tgp         Firma Technische Gebäudeplanung GmbH         Düren, Blumen           kummer         Firma Karl Kummer & Söhne         Karlsruhe, Kais           anmdorf         Firma Lena Lammdorf         Landsberg/Lec           mulke         Firma Peter Premminger KG         Potsdam, Park           premminger         Firma Querter Outallo GmbH         Qualeanbrick                                                                                                    | fohlinger Firma Fred Fohlinger G<br>Hagemeyer Firma Hagemeyer Gmb<br>hanssen Firma Heinz Hanssen<br>nhoff Firma Ingo Inhoff<br>jelic Firma Janek Jelic Gmbł                                                                                                    | imbH Fran<br>H & Co KG Stül<br>Ham                                         | hkfurt, Frank                                                                                 |
| Hagemeyer         Firma Hagemeyer GmbH & Co KG         Stühlingen, Eh           hanssen         Firma Heinz Hanssen         Hamburg, Har           nhoff         Firma Ingo Inhoff         Ingolstadt, Im           jelic         Firma Janek Jelic GmbH         Jagstzell, Jagd           Kopie von tgp         Firma Technische Gebäudeplanung GmbH         Düren, Blumen           kummer         Firma Lent Lammdorf         Landsberg/Lec           mulke         Firma Marianne Mulke AG         Magdeburg, M           premminger         Firma Querth Orugle GmbH         Ouzlenbrück                                                                                                    | Hagemeyer Firma Hagemeyer Gmb<br>hanssen Firma Heinz Hanssen<br>inhoff Firma Ingo Inhoff<br>jelic Firma Janek Jelic Gmbł                                                                                                    | H & Co KG Stüh<br>Ham                                                      | ulingen Ehre                                                                                  |
| hanssen Firma Heinz Hanssen Hamburg, Hard<br>nhoff Firma Ingo Inhoff Ingolstadt, Im<br>jelic Firma Janek Jelic GmbH Jagstzell, Jagd<br>Kopie von tgp Firma Technische Gebäudeplanung GmbH Düren, Blumen<br>karlsruhe, Kais<br>Jammdorf Firma Karl Kummer & Söhne Karlsruhe, Kais<br>Jammdorf Firma Lena Lammdorf Landsberg/Lec<br>mulke Firma Marianne Mulke AG Magdeburg, M<br>premminger Firma Querte Ouzello GmbH Quadenbrick                                                                                                    | hanssen Firma Heinz Hanssen<br>nhoff Firma Ingo Inhoff<br>jelic Firma Janek Jelic Gmbł                                                                                                    | Ham                                                                        | migori, enio                                                                                  |
| Inhoff         Firma Ingo Inhoff         Ingolstadt, Immiliation           relation         Firma Janek Jelic GmbH         Jagstzell, Jagd           Kopie von tgp         Firma Technische Gebäudeplanung GmbH         Düren, Blumen           kummer         Firma Karl Kummer & Söhne         Karlsruhe, Kais           ammdorf         Firma Lena Lammdorf         Landsberg/Lec           mulke         Firma Peter Premminger KG         Potsdam, Park           premminger         Firma Quarkin GmbH         Quarkenbrück                                                                                                    | inhoff Firma Ingo Inhoff<br>jelic Firma Janek Jelic Gmbł                                                                                                    |                                                                            | burg, Harde                                                                                   |
| ielic Firma Janek Jelic GmbH Jagstzell, Jagd<br>Kopie von tgp Firma Technische Gebäudeplanung GmbH Düren, Blumen<br>kummer Firma Karl Kummer & Söhne Karlsruhe, Kais<br>ammdorf Firma Lena Lammdorf Landsberg/Lec<br>mulke Firma Marianne Mulke AG Magdeburg, M<br>premminger Firma Querte Ouzello GmbH Quadeoburgh                                                                                                    | jelic Firma Janek Jelic Gmbł                                                                                                    | Inge                                                                       | olstadt, Imme                                                                                 |
| Kopie von tgp         Firma Technische Gebäudeplanung GmbH         Düren, Blumen summer           kummer         Firma Karl Kummer & Söhne         Karlsruhe, Kais anmdorf           ammdorf         Firma Lena Lammdorf         Landsberg/Lec           mulke         Firma Marianne Mulke AG         Magdeburg, M           premminger         Firma Peter Premminger KG         Potsdam, Park and parkenbrick                                                                                                    |                                                                                                    | H Jag:                                                                     | stzell, Jagdw                                                                                 |
| kummer Firma Karl Kummer & Söhne Karlsruhe, Kais<br>Jammdorf Firma Lena Lammdorf Landsberg/Lec<br>mulke Firma Marianne Mulke AG Magdeburg, M<br>premminger Firma Peter Premminger KG Potsdam, Park<br>guallo Firma Quertio Qualko GmbH Quakenbrick                                                                                                    | Kopie von tgp 👘 🛛 Firma Technische Gebä                                                                                                    | áudeplanung GmbH 🛛 Dür                                                     | en, Blumenfe                                                                                  |
| lammdorf Firma Lena Lammdorf Landsberg/Lec<br>mulke Firma Marianne Mulke AG Magdeburg, M<br>premminger Firma Peter Premminger KG Potsdam, Park<br>qualk Firma Querki Qualk GmbH Qualeshprink                                                                                                    | kummer Firma Karl Kummer & S                                                                                                    | öhne Karl                                                                  | sruhe, Kaisei                                                                                 |
| mulke Firma Marianne Mulke AG Magdeburg, M<br>premminger Firma Peter Premminger KG Potsdam, Park<br>nuallo Firma Quertio Qualk GmbH Qualeshbride                                                                                                    | ammdorf Firma Lena Lammdorf                                                                                                    | Lan                                                                        | dsberg/Lech,                                                                                  |
| premminger Firma Peter Premminger KG Potsdam, Park                                                                                                    | mulke Firma Marianne Mulke                                                                                                    | AG Mag                                                                     | deburg, Mell                                                                                  |
| guallo Eirma Quentin Quallo GmbH Quakenbrück                                                                                                    | premminger Firma Peter Premminge                                                                                                    | er KG Pots                                                                 | dam, Parkst                                                                                   |
| dadio Trima Qacitari Qadio ambri Qadici braci,                                                                                                    | quallo Firma Quentin Quallo 🤅                                                                                                    | SmbH Qua                                                                   | kenbrück, Q                                                                                   |
| riesenhuber Firma Rudi Riesenhuber KG Recklinghauser                                                                                                    | riesenhuber Firma Rudi Riesenhube                                                                                                    | er KG Rec                                                                  | klinghausen,                                                                                  |
| RuF Firma Richter+Frenzel GmbH Augsburg, Max                                                                                                    |                                                                                                    | Carbon Array                                                               | sburg, Max- 🖡                                                                                 |
|                                                                                                    | RuF Firma Richter+Frenzel                                                                                                    | GMDH AUG                                                                   |                                                                                               |
|                                                                                                    | RuF Firma Richter+Frenzel                                                                                                    | GMDH AUg                                                                   |                                                                                               |

Abbildung 4.9. Registerkarte Optionen

| DATANORM                  |                                      |                                |
|---------------------------|--------------------------------------|--------------------------------|
| Alloemein Vorlaufsatz Opt | ionen                                |                                |
| Gune dia ana da Usuanhai  | 1<br>1                               | [                              |
| -Grundlegende ¥erarbe     | itung                                |                                |
| Aktualisierung der Bezugs | quellen in den Artikelkonditi        | onen 🗾                         |
| 🔲 🔲 Importieren der Daten | sätze als Set bzw. Leistungs         | beschreibung (A, B, C, D)      |
| Artikel-/Setnummer um     | i Lieferantenkurzname erwe           | itern (A, B, D, E, J, P, T, Z) |
| Dimensionstexte als Ar    | tikel-/Set <u>v</u> ergangenheitste> | kte importieren (D)            |
| 🔲 🔟 Nur Artikel übernehme | n, deren Bezugsgruppe kein           | e Importsperre hat (A)         |
| Artikelkondition zum A    | ktivieren der Bezugsquellena         | ktualisierung anlegen (A)      |
| – Zu verarbeitende Satza  | arten                                |                                |
| ✓ Hauptsätze <u>A</u> +B  | Preisänderungen P                    | ✓ Leistungssätze ⊆             |
| Dimensionstexte D         | Artikelsets ]                        | Rohstoffzuschläge Z            |
| 🔽 Langtexte <u>T</u>      | 🔽 Warengruppen <u>S</u>              |                                |
| 🔽 Einfügetexte E          | 🔽 Rabattsätze <u>R</u>               |                                |
| Caldalahualisiswaasaa     |                                      |                                |
| Matchcode                 | Kurztevt                             | Beschreibung                   |
| Matchcode                 |                                      |                                |
|                           |                                      | NUPECONCECCIO ITE              |
|                           |                                      |                                |
| ОК                        | Abbrechen                            | Hilfe                          |
|                           |                                      |                                |

#### Aktualisierung der Bezugsquellen in den Artikelkonditionen

Achten Sie darauf, dass im Dialogfeld "DATANORM" die Einstellung *Aktualisierung der Bezugsquellen in den Artikelkonditionen* im Bereich **Grundlegende Verarbeitung** ausgewählt ist.

Dadurch wird sichergestellt, dass nur die Bestell-Artikeldaten in den Einkaufskonditionen aktualisiert werden.

Die Artikeldaten des Großhändlers werden dadurch nicht in der MOS'aik Datenbank angelegt.

## 4.3. Import Preisdaten

Wählen Sie in der MOS'aik-Datenbankverwaltung 🕏 = Datei > Importieren:

Abbildung 4.10. DATANORM Import

| Importieren       |                                                                                                    | X                                 |
|-------------------|----------------------------------------------------------------------------------------------------|-----------------------------------|
| Ordner            | Profil                                                                                                    |                                   |
| C Alle>           | X Import DATANORM                                                                                                    | ОК                                |
| Allgemein         |                                                                                                    | Schließen                         |
| DE BDE            |                                                                                                    | Hilfe                             |
| L DATANORM        |                                                                                                    |                                   |
| Finanzbuchhaltung |                                                                                                    | N <u>e</u> u                      |
| Format '90        |                                                                                                    | Ändern                            |
| Gartenbau         |                                                                                                    | Kopieren                          |
| Lohnbuchhaltung   |                                                                                                    | Lässhap                           |
| ONORM             |                                                                                                    | Losgnen                           |
| PRO-GaLa          | Importiert Datensätze im DATANORM 4.0 bzw. DATANORM 5.0 For                                                                                     | mat. Rabattgruppen                |
| U TGP             | und Warengruppen sollten zuerst eingelesen werden. Löschungen<br>des Löschabtums gekennzeichnet, Artikelnummernänderungen were<br>durchgeführt. | verden durch Setzen<br>den direkt |
|                   | Währung der Queildaten                                                                                                    |                                   |
| 1                 | <standard></standard>                                                                                                    | •                                 |

#### Wählen Sie die Preisdatei aus:

Abbildung 4.11. Dateiauswahldialog

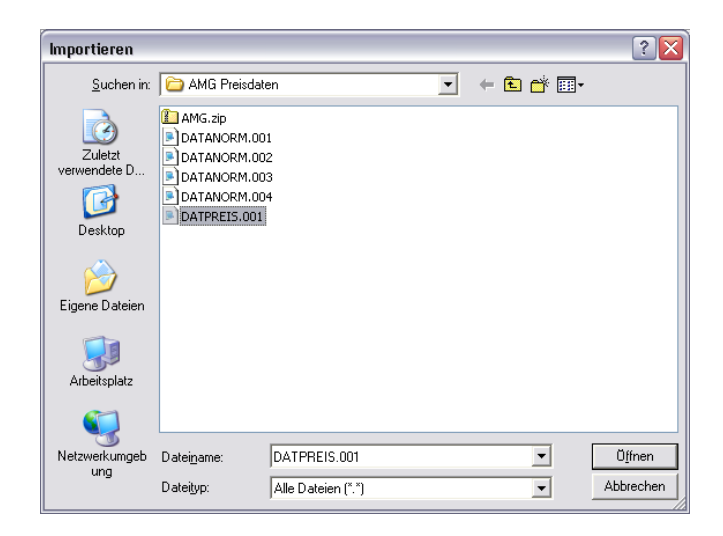

Wählen Sie den Lieferanten aus:

#### Abbildung 4.12. Lieferantenzuordnung

| AGS     Firma AMG Haustechnik     Britting       amg     Firma AMG Haustechnik     Britting       bellov     Firma Bettina Bellov & Co.     Britting       buderus     Firma Buderus     Britting       christensen     Firma Gosima Christensen     Co.       fohlinger     Firma Fred Fohlinger GmbH     Fr       Hagemeyer     Firma Hagemeyer GmbH & Co KG     St       hanssen     Firma Heinz Hanssen     H       inhoff     Firma Jingo Inhoff     Ir       jelic     Firma Technische Gebäudeplanung GmbH     D       kopie von tgp     Firma Karl Kummer & Söhne     Kr                                     | ochum, Blumen<br>ochum, Blumen<br>stzdorf, Burgst<br>stzdorf, Burgst<br>astrop-Rauxel,<br>ankfurt, Frank<br>ühlingen, Ehre | = |  |
|----------------------------------------------------------------------------------------------------|----------------------------------------------------------------------------------------------------|---|--|
| amg         Firma AMG Haustechnik         Bd           bellov         Firma Buderus         Bd           buderus         Firma Buderus         Bd           christensen         Firma Cosima Christensen         C.           fohlinger         Firma Fred Fohlinger GmbH         Fr           Hagemeyer         Firma Hagemeyer GmbH & Co KG         St           hanssen         Firma Hainz Hanssen         H.           inhoff         Firma Ingo Inhoff         Ir           jelic         Firma Technische Gebäudeplanung GmbH         D.           kopie von tgp         Firma Karl Kummer & Söhne         Ka | ochum, Blumen<br>Stzdorf, Burgst<br>Stzdorf, Burgst<br>Strop-Rauxel,<br>ankfurt, Frank<br>ühlingen, Ehre                   | = |  |
| bellov     Firma Bettina Bellov & Co.     Ba       buderus     Firma Buderus     Ba       christensen     Firma Cosima Christensen     Co.       fohlinger     Firma Tred Fohlinger GmbH     Fr       Hagemeyer     Firma Hagemeyer GmbH & Co KG     St       hanssen     Firma Janes Jelic GmbH     Ir       jelic     Firma Janek Jelic GmbH     Ja       Kopie von tgp     Firma Technische Gebäudeplanung GmbH     Di       kummer     Firma Karl Kummer & Söhne     Ka                                                                                                    | etzdorf, Burgst<br>etzdorf, Burgst<br>astrop-Rauxel,<br>ankfurt, Frank<br>ühlingen, Ehre                                   | = |  |
| buderus     Firma Buderus     Ba       christensen     Firma Cosima Christensen     C       fohlinger     Firma Fred Fohlinger GmbH     Fr       Hagemeyer     Firma Hagemeyer GmbH & Co KG     St       hanssen     Firma Hageneyer GmbH & Co KG     St       hanssen     Firma Janes Jenics Co KG     St       jelic     Firma Janek Jelic GmbH     Ja       Kopie von tgp     Firma Technische Gebäudeplanung GmbH     Di       kummer     Firma Karl Kummer & Söhne     Ka                                                                                                    | etzdorf, Burgst<br>astrop-Rauxel,<br>ankfurt, Frank<br>ühlingen, Ehre                                                      | = |  |
| christensen     Firma Cosima Christensen     C.       fohlinger     Firma Fred Fohlinger GmbH     Fir       Hagemeyer     Firma Hagemeyer GmbH & Co KG     St       hanssen     Firma Hago Inhoff     H       inhoff     Firma Janek Jelic GmbH     In       jelic     Firma Janek Jelic GmbH     D       Kopie von tgp     Firma Technische Gebäudeplanung GmbH     D       kummer     Firma Karl Kummer & Söhne     Kat                                                                                                    | astrop-Rauxel,<br>ankfurt, Frank<br>ühlingen, Ehre                                                                         | = |  |
| fohlinger         Firma Fred Fohlinger GmbH         Fir           Hagemeyer         Firma Hagemeyer GmbH & Co KG         St           hanssen         Firma Heinz Hanssen         H           inhoff         Firma Ingo Inhoff         In           jelic         Firma Janek Jelic GmbH         Ja           Kopie von tgp         Firma Technische Gebäudeplanung GmbH         Di           kummer         Firma Karl Kummer & Söhne         Ka                                                                                                    | ankfurt, Frank<br>ühlingen, Ehre                                                                                           | Ξ |  |
| Hagemeyer     Firma Hagemeyer GmbH & Co KG     St       hanssen     Firma Heinz Hanssen     H       inhoff     Firma Ingo Inhoff     J       jelic     Firma Janek Jelic GmbH     Ja       Kopie von tgp     Firma Technische Gebäudeplanung GmbH     D       kummer     Firma Karl Kummer & Söhne     Katal                                                                                                    | ühlingen, Ehre                                                                                                    |   |  |
| hanssen Firma Heinz Hanssen H.<br>inhoff Firma Igo Inhoff Ir<br>jelic Firma Janek Jelic GmbH Ja<br>Kopie von tgp Firma Technische Gebäudeplanung GmbH D<br>kummer Firma Karl Kummer & Söhne Ka                                                                                                    |                                                                                                    |   |  |
| inhoff Firma Ingo Inhoff In<br>Jelic Firma Janek Jelic GmbH 3a<br>Kopie von tgp Firma Technische Gebäudeplanung GmbH D<br>kummer Firma Karl Kummer & Söhne Ka                                                                                                    | amburg, Harde                                                                                                    |   |  |
| jelic Firma Janek Jelic GmbH Ja<br>Kopie von tgp Firma Technische Gebäudeplanung GmbH Dr<br>kummer Firma Karl Kummer & Söhne Ka                                                                                                    | golstadt, Imme                                                                                                    |   |  |
| Kopie von tgp         Firma Technische Gebäudeplanung GmbH         Du           kummer         Firma Karl Kummer & Söhne         Ka                                                                                                    | gstzell, Jagdw                                                                                                    |   |  |
| kummer Firma Karl Kummer & Söhne Ka                                                                                                    | ùren, Blumenfe                                                                                                    |   |  |
|                                                                                                    | irlsruhe, Kaisei                                                                                                    |   |  |
| lammdorf Firma Lena Lammdorf La                                                                                                    | ndsberg/Lech,                                                                                                    |   |  |
| mulke Firma Marianne Mulke AG M                                                                                                    | Magdeburg, Mell                                                                                                    |   |  |
| premminger Firma Peter Premminger KG Po                                                                                                    | itsdam, Parkst                                                                                                    |   |  |
| quallo Firma Quentin Quallo GmbH Q                                                                                                    | uakenbrück, Q                                                                                                    |   |  |
| riesenhuber Firma Rudi Riesenhuber KG Ri                                                                                                    | cklinghausen,                                                                                                    |   |  |
| RuF Firma Richter+Frenzel GmbH A                                                                                                    | ugsburg, Max-                                                                                                    | - |  |
|                                                                                                    |                                                                                                    |   |  |
|                                                                                                    |                                                                                                    |   |  |

Abbildung 4.13. Registerkarte Optionen

| ATANORM                                                                                                 |                                                                                            | Σ                                                                                    |
|----------------------------------------------------------------------------------------------------|--------------------------------------------------------------------------------------------|--------------------------------------------------------------------------------------|
| Allgemein Vorlaufsatz Opt                                                                               | ionen                                                                                      |                                                                                      |
| Grundlegende Verarbe                                                                                    | itung                                                                                      |                                                                                      |
| Aktualisierung der Bezug:                                                                               | squellen in den Artikelkonditi                                                             | ionen 🔽                                                                              |
| ☐ Importieren der Dater<br>☐ Artikel-/Setnummer un<br>☐ Dimensionstexte als A                           | sätze als Set bzw., Leistung<br>n Lieferantenkurzname erwe<br>rtikel-/Setvergangenheitste  | sbeschreibung (A, B, C, D)<br>eitern (A, B, D, E, J, P, T, Z)<br>xte importieren (D) |
| <b>Nur Artikel übernehme</b><br>Artikel <u>k</u> ondition zum A                                         | en, deren Bezugsgruppe keir<br>ktivieren der Bezugsquellen                                 | ne Importsperre hat (A)<br>aktualisierung anlegen (A)                                |
| Zu verarbeitende Satz                                                                                   | arten                                                                                      | _                                                                                    |
| <ul> <li>Hauptsätze <u>A</u>+B</li> <li>Dimensionstexte <u>D</u></li> <li>Langtexte <u>T</u></li> </ul> | <ul> <li>✓ Preisänderungen P</li> <li>✓ Artikelsets J</li> <li>✓ Warengruppen S</li> </ul> | <ul> <li>✓ Leistungssätze ⊆</li> <li>✓ Rohstoffzuschläge Z</li> </ul>                |
| Einfügetexte E                                                                                          | Rabattsätze <u>R</u>                                                                       |                                                                                      |
| Matchc <u>o</u> de                                                                                      | Kurzte <u>x</u> t                                                                          | Beschreibung                                                                         |
| Matchcode                                                                                               | Kurztext Zeile 1+2                                                                         | Kurztext Zeile 1+2                                                                   |
| ОК                                                                                                    | Abbrechen                                                                                  | Hilfe                                                                                |

#### Aktualisierung der Bezugsquellen in den Artikelkonditionen

Achten Sie darauf, dass im Dialogfeld "DATANORM" die Einstellung Aktualisierung der Bezugsquellen in den Artikelkonditionen im Bereich Grundlegende Verarbeitung ausgewählt ist.

Das Ergebnis auf der Registerkarte Lieferanten eines Artikels (Jetzt mit Preisen!):

| 🍰 M      | MOS'aik Projektverwaltung (Firma Muster AG) |       |                      |                        |          |             |         |              |            |                   |       |      |          |  |
|----------|---------------------------------------------|-------|----------------------|------------------------|----------|-------------|---------|--------------|------------|-------------------|-------|------|----------|--|
| Datei    | Bearbeiten Ansicht Einfügen                 | For   | mat Projekt Dat      | ensatz Extras ?        |          |             |         |              |            |                   |       |      |          |  |
|          | 2   5 # 🖪   X 🖻 🛍                           | ×     | ю ci   🛧 ·           | + Q 🔍 🕅 🔮              | Z Z      | , T #       | S A     | Z % 1.1.1    | 🕴 🐒 🕺 🕯    | 🔒 " @ 📴           |       |      |          |  |
| Sta      | mmdaten   Artikel                           | Ar    | tikel                |                        |          |             |         |              |            |                   |       |      |          |  |
|          |                                             |       |                      |                        |          |             |         |              |            |                   |       |      |          |  |
| E 4      | Home: Startseite Artikel: Alle              | Artik | el 🖉 Artikel: Einkau | fskonditionen / Artike | l: Artil | vel         |         |              |            |                   |       |      | ×        |  |
| eme      | Artikel                                     | _     | Lieferant *          | Bestellnummer *        | PE       | LP          | Rabatt  | EK           | Anderung   | Lieferbedingungen | Menge | Einh | Gültig 🔺 |  |
| BII      | HICKCI                                      | •     | cgp<br>amo           | 75N5116KE21            | 1        | 1.655,00€   |         | 1.075,75€    | 22.10.2007 |                   |       |      |          |  |
| Ð        | Suchen F3                                   | *     | ung                  | 25NSTICKE21            |          | 1.7 90,00 C |         | 1.105,00 €   | 23.10.2007 |                   |       |      |          |  |
| 똟        | Neu F8                                      |       |                      |                        |          |             |         |              |            |                   |       |      |          |  |
| Pro      | Etikett drucken »                           |       |                      |                        |          |             |         |              |            |                   |       |      |          |  |
| e        | Echote and chorns                           | _     |                      |                        |          |             |         |              |            |                   |       |      | <u> </u> |  |
| ervio    | Bearbeiten 🔹                                |       |                      |                        |          |             |         |              |            |                   |       |      |          |  |
| v        | Dimensionstext                              |       |                      |                        |          |             |         |              |            |                   |       |      |          |  |
| gie      | Nachschlagen * F5                           |       |                      |                        |          |             |         |              |            |                   |       |      |          |  |
| a a      | Speichern F7                                | _     |                      |                        |          |             |         |              |            |                   |       |      | I        |  |
| sse      | Löschen F6                                  | -     |                      |                        |          |             |         |              |            |                   |       |      |          |  |
| Ka       | Infodesk 🔺                                  |       |                      |                        |          |             |         |              |            |                   |       |      |          |  |
| istik    | Lagerbewegungen anzeigen                    | -     |                      |                        |          |             |         |              |            |                   |       |      |          |  |
| 5        | Lagerbestände anzeigen                      |       |                      |                        |          |             |         |              |            |                   |       |      |          |  |
| 5        | Umsätze anzeigen                            | _     |                      |                        |          |             |         |              |            |                   |       |      | I        |  |
| beite    |                                             | -     |                      |                        |          |             |         |              |            |                   |       |      |          |  |
| oar      | Weitere Schritte                            |       |                      |                        |          |             |         |              |            |                   |       |      |          |  |
| 80       | In den Warenkorb legen F12                  | -     |                      |                        |          |             |         |              |            |                   |       |      |          |  |
| G        | Plugins »                                   |       |                      |                        |          |             |         |              |            |                   |       |      |          |  |
| <u> </u> | Ersetzen und löschen                        |       |                      |                        |          |             |         |              |            |                   |       |      |          |  |
| Wer      |                                             | _     |                      |                        |          |             |         |              |            |                   |       |      | I        |  |
| Aus      |                                             | -     |                      |                        |          |             |         |              |            |                   |       |      | <u> </u> |  |
| S        |                                             |       |                      |                        |          |             |         |              |            |                   |       |      |          |  |
| date     |                                             |       |                      |                        |          |             |         |              |            |                   |       |      |          |  |
| Ē        |                                             | -     |                      |                        |          |             |         |              |            |                   |       |      |          |  |
| ŝ        | Siehe auch 🔹                                |       |                      |                        |          |             |         |              |            |                   |       |      |          |  |
| 12       | Artikel                                     |       |                      |                        |          |             |         |              |            |                   |       |      |          |  |
| n n      | Sets                                        | _     |                      |                        |          |             |         |              |            |                   |       |      | I        |  |
|          | Artikelgruppen                              | -     |                      |                        |          |             |         |              |            |                   |       |      |          |  |
|          | Artikelbezugsrabatte                        |       |                      |                        |          |             |         |              |            |                   |       |      | <b>_</b> |  |
|          | Rohstoffe                                   |       | 4                    |                        |          |             |         |              |            | 1                 | 1     |      | •        |  |
|          | Druckisten                                  |       | Allgemein Lager      | & Inventur Lieferar    | nten     | Komponent   | en Doku | ımentverknüp | fungen     |                   |       |      |          |  |

#### Abbildung 4.14. Artikel Registerkarte Lieferanten

Das Ergebnis in den Einkaufskonditionen (Jetzt mit Preisen!):

Abbildung 4.15. Einkaufskonditionen

| 👌 M         | OS'aik Projektverwaltung (Firma | a Must   | ter AG)           |                       |                       |                         |          |         |            |              |            |         | ×                     |
|-------------|---------------------------------|----------|-------------------|-----------------------|-----------------------|-------------------------|----------|---------|------------|--------------|------------|---------|-----------------------|
| Datei       | Bearbeiten Ansicht Einfügen     | Form     | at Proj           | ekt Datensatz E       | xtras ?               |                         |          |         |            |              |            |         |                       |
| Π           | 2 🗛 🐽 🖪 🕹 🖻 🙉                   | $\times$ | 10 01             | <b>+ +</b>   <b>Q</b> | n®, ∂a   ≜l 71        | T # S A Z               | 8 111    | €¢      | SG 🔒 🔒 🛛   | <b>4</b> " @ |            |         |                       |
|             |                                 |          |                   | = •   •               |                       | 1 11 0 11 12            | 100      | - 0   1 |            |              | <u></u>    |         |                       |
| Sta         | mmdaten   Artikel               | Einl     | kaufs             | konditioner           | า                     |                         |          |         |            |              |            |         |                       |
|             |                                 |          |                   |                       |                       |                         |          |         |            |              |            |         |                       |
| Ę,          | Home: Startseite Artikel: Alle  | Artikel  | Artike            | el: Einkaufskonditior | nen                   |                         |          |         |            |              |            |         | ×                     |
| eme         | Finkaufskonditionen +           |          | #                 | Lieferant             | Artikel               | Bestellnummer           | Menge    | PE      | LP         | Rabatt       | EK         | Auftrag | Än( ▲                 |
| B           | Einkaarskonaldonen              | 1        | 2973 t            | gp                    | 0558213               | 0558213                 |          | 1       | 5,90€      |              | 4,13 €     |         | 22.1                  |
| - O         | Drucken F9                      | 1        | 2974 t            | gp                    | 0558215               | 0558215                 |          | 1       | 6,70€      |              | 4,69 €     |         | 22.1                  |
| -<br>E<br>E | Cush as                         | 1        | 2975 t            | gp                    | 0558311               | 0558311                 |          | 1       | 15,50 €    |              | 10,85€     |         | 22.1                  |
| Pro         | Suchen                          | 1        | 2976 t            | gp                    | 0558313               | 0558313                 |          | 1       | 15,50 €    |              | 10,85 €    |         | 22.1                  |
| a l         | V E V                           | 1        | 2977 t            | gp                    | 0558315               | 0558315                 |          | 1       | 48,00 €    |              | 33,60 €    |         | 22.1                  |
| L S         |                                 | 1        | 2978 t            | gp                    | 0558611               | 0558611                 |          | 1       | 3,80 €     |              | 2,66€      |         | 22.1                  |
| Š           | Direkt bearbeiten 🔹             |          | 2979 t            | gp                    | 0558911               | 0558911                 |          | 1       | 60,00€     |              | 42,00 €    |         | 22.1                  |
| gi.         |                                 |          | 2980 t            | gp                    | 0558913               | 0558913                 |          | 1       | 62,00 €    |              | 43,40 €    |         | 22.1                  |
| 8<br>B      | Weitere Schritte                | 1        | 2981 t            | gp                    | 0558915               | 0558915                 |          | 1       | 62,00 €    |              | 43,40 €    |         | 22.1                  |
| 8           | Als Hauptlieferant festlegen    |          | 2982 t            | gp                    | 0559011               | 0559011                 |          | 1       | 37,00 €    |              | 25,90 €    |         | 22.1                  |
| Kas         |                                 |          | 2983 t            | gp                    | 0559013               | 0559013                 |          | 1       | 38,00 €    |              | 26,60 €    |         | 22.1                  |
|             |                                 |          | 2984 t            | gp                    | 0559015               | 0559015                 |          | 1       | 41,00 €    |              | 28,70 €    |         | 22.1                  |
| jisti       |                                 |          | 2985 t            | gp                    | 0559113               | 0559113                 |          | 1       | 36,00 €    |              | 25,20€     |         | 22.1                  |
| 2           |                                 |          | 2986 t            | gp                    | 0559115               | 0559115                 |          | 1       | 37,00 €    |              | 25,90 €    |         | 22.1                  |
| 5           |                                 |          | 2987 t            | gp                    | 0600110               | 0600110                 |          | 1       | 1.665,00 € |              | 1.0/5,/5 € |         | 22.                   |
| eite        |                                 | 2        | 06222 8           | img                   | 0600110               | ZSN5116KE21             |          |         | 1.790,00 € |              | 1.109,80 € |         | 23.1                  |
| oart        |                                 | 4        | 2988 t            | gp                    | 0600111               | 0600111                 |          | 1       | 1.655,00 € |              | 1.0/5,/5 € |         | 22.                   |
| - B         |                                 | 2        | 06225 8           | img                   | 0600111               | ZSN5116KE23             |          |         | 1.790,00 € |              | 1.109,80 € |         | 23.                   |
| E           |                                 |          | 2989 t            | gp                    | 0600112               | 0600112                 |          | 1       | 1.695,00 € |              | 1.101,/5 € |         | 22.1                  |
| - Be        |                                 |          | Ub224 8           | img                   | 0600112               | ZSN5116KE31             |          |         | 1.830,00 € |              | 1.134,60 € |         | 23.                   |
| ertu        |                                 |          | 2990 t            | gp                    | 0600217               | 0600217                 |          | 1       | 1.695,00 € |              | 1.101,75 € |         | 22.                   |
| MSF         |                                 | - 20     | 06225 8           | img                   | 0600217               | ZSN186KE21              |          |         | 1.830,00 € |              | 1.134,60 € |         | 23.                   |
| Ā           |                                 |          | 2991 t            | gp                    | 0600218               | 0600218<br>ZONMOSL/ESS  |          | 1       | 1.695,00 € |              | 1.101,75 € |         | 22.                   |
| E           |                                 |          | 06226 8           | img                   | 0600218               | ZSN186KE23              |          | 4       | 1.830,00 € |              | 1.134,60 € |         | 23.                   |
| g           |                                 |          | 2992 1            | gp                    | 0600306               | U600306                 |          |         | 2.035,00 € |              | 1.322,75 E |         | 22.                   |
| an 1        |                                 | - 2      | 06227 8           | img                   | 0600306               | ZSN/TI6AEZT             |          | 4       | 2.190,00 € |              | 1.357,80 € |         | 23.                   |
| ភ           |                                 |          | 2993 1            | 9p                    | 0600307               | U0UU3U/<br>7CN744C4E33  |          |         | 2.035,00 € |              | 1.322,75 € |         | 22.                   |
| ŝ           |                                 |          | UUZZC 3           | ing<br>an             | 0000307               | 23N7 110AE23            |          | 1       | 2.190,00 € |              | 1.357,00 € |         | 23.                   |
| gul         |                                 |          | 2994 [            | <u>yp</u>             | 0000308               | 79N7116AE21             |          |         | 2.000,00 € |              | 1.300,25 € |         | 22.                   |
|             | Siehe auch                      | - 20     | 00223 8<br>1005 + | nny<br>an             | 0000300               | 23N/ 110AE31            |          | 1       | 2.240,00 € |              | 1.300,00 € |         | -23.                  |
|             | Siche duch                      | - A      | 2990 L            | 99                    | 0000317               | 70N10CAE01              |          |         | 2.100,00 € |              | 1.357,50 € |         | 22.                   |
|             | Artikel                         | 1        | 00230 8           | mg                    | 10000317              | ZantooAE21              | 1        | I       | 2.310,00 € |              | 1.432,20 € |         | 23.                   |
|             | Liereranten                     | Ì        | <b>∢</b> JET D    | atensatz 1 von 257    | 766 gelesenen - Gefil | tert nach (Not (Adresse | ="AGS")) |         |            |              |            |         | <b>I</b>              |
|             |                                 | _        | -                 |                       |                       | ,                       | • 77     |         |            |              |            |         | and the second second |

## Kapitel 5. Artikelsuche

Es folgt eine Beschreibung verschiedener Möglichkeiten zur Artikelsuche mit Suchbäumen und Datensatzlisten.

### 5.1. Artikelsuchbäume

Zum Aufbau unterschiedlicher Suchbäume werden die Suchbaumkriterien beim Datenimport in die entsprechenden Artikeldatenfelder gespeichert:

- Die Spalte Katalog entspricht hier der Hauptwarengruppe.
- Die Spalte Gruppe entspricht der Warengruppe.

Abbildung 5.1. Alle Artikel: Katalog + Gruppe

| 📩 MO      | DS'aik Projektverwaltung (Firma                                  | a Mu     | ster AG)    |                        |                    |                                 |             |                 |
|-----------|------------------------------------------------------------------|----------|-------------|------------------------|--------------------|---------------------------------|-------------|-----------------|
| Datei     | Bearbeiten Ansicht Einfügen                                      | For      | mat Projekt | : Datensatz Extras     | ?                  |                                 |             |                 |
| 0         | i 🗛 📣 🖪 🕺 🖷 🛍                                                    | $\times$ | 00          | ↑ ♥ Q Q                | ₫ ≜ <sub>I</sub> I | T # S A Z   % 111 €\$   №       | 📩 🖞 🍰 " 🥝 🕅 |                 |
| Sta       | mmdaten   Artikel  <br>Home: Startseite   Artikel: Alle          | All      | e Artike    | I                      |                    |                                 |             | ×               |
| emei      | Author                                                           |          | Nummer      | Bestellnummer          | Lieferant          | Katalog                         | Matchcode   | Gruppe 🔺        |
| te Allg   | Neu F8<br>Dunlizieren Stra+F8                                    | ►        | 0600110     | 0600110                | tgp                | TGP LEISTUNGSKATALOG HEIZUNG    | JUNK-ZSN    | JUNKERS Artikel |
| Projek    | Bearbeiten F4                                                    |          | 0609712     | 0609712                | tgp                | TGP LK HEIZUNG / SANITÄR        | JUNK-SH     | JUNKERS Artikel |
| Gervice   | Liste drucken F9<br>Etikett drucken »                            |          | 0609720     | 0609720                | tgp                | TGP LK HEIZUNG / SANITÄR        | JUNK-SH     | JUNKERS Artikel |
| gie       | Suchen 🍝                                                         |          |             |                        |                    |                                 |             |                 |
| asse Re   | V To X                                                           |          | 0609721     | 0609721                | tgp                | TGP LK HEIZUNG / SANITÄR        | JUNK-SH     | JUNKERS Artikel |
| gistik Ko | Direkt bearbeiten <ul> <li>Weitere Schritte</li> <li> </li></ul> |          | 0610436     | 0610436                | tgp                | TGP LEISTUNGSKATALOG HEIZUNG    | JUNK-MK     | JUNKERS Artikel |
| ten Lo    | In den Warenkorb legen F12                                       |          | 0610446     | 0610446                | tgp                | TGP LEISTUNGSKATALOG HEIZUNG    | JUNK-MK     | JUNKERS Artikel |
| Büroarbei |                                                                  |          | 0622027     | 0622027                | tgp                | TGP LEISTUNGSKATALOG HEIZUNG    | JUNK-TA     | JUNKERS Artikel |
| Jertungen |                                                                  |          | 0622028     | 0622028                | tgp                | TGP LEISTUNGSKATALOG HEIZUNG    | JUNK-TA     | JUNKERS Artikel |
| en Ausw   |                                                                  |          | 0622030     | 0622030                | tgp                | TGP LEISTUNGSKATALOG HEIZUNG    | JUNK-TA     | JUNKERS Artikel |
| Stammdal  |                                                                  |          | 0622031     | 0622031                | tgp                | TGP LEISTUNGSKATALOG HEIZUNG    | JUNK-TA     | JUNKERS Artikel |
| Plugins   | Siehe auch                                                       |          | 0622102     | 0622102                | tgp                | TGP LEISTUNGSKATALOG HEIZUNG    | JUNK-TA     | JUNKERS Artikel |
|           | Artikelgruppen<br>Robstoffe                                      |          | 0622221     | 0622221                | tgp                | TGP LEISTUNGSKATALOG HEIZUNG    | JUNK-TA     | JUNKERS Artikel |
|           | Umsätze                                                          | <b>↓</b> | JET Dati    | ensatz 1 von 20 gelese | enen - Gefiltert   | nach (Bestellnummer Like "06*") |             | ►<br>► ►        |

Zur Artikelsuche stehen in MOS'aik im Arbeitsblatt Suchbäume mehrere Vordefinierte Suchbäume zur Verfügung (siehe dazu auch Handbuch Projektverwaltung - Suchbäume). Im Allgemeinen wird hier die Verwendung des Suchbaums *Katalog, Gruppe und Matchcode* empfohlen:

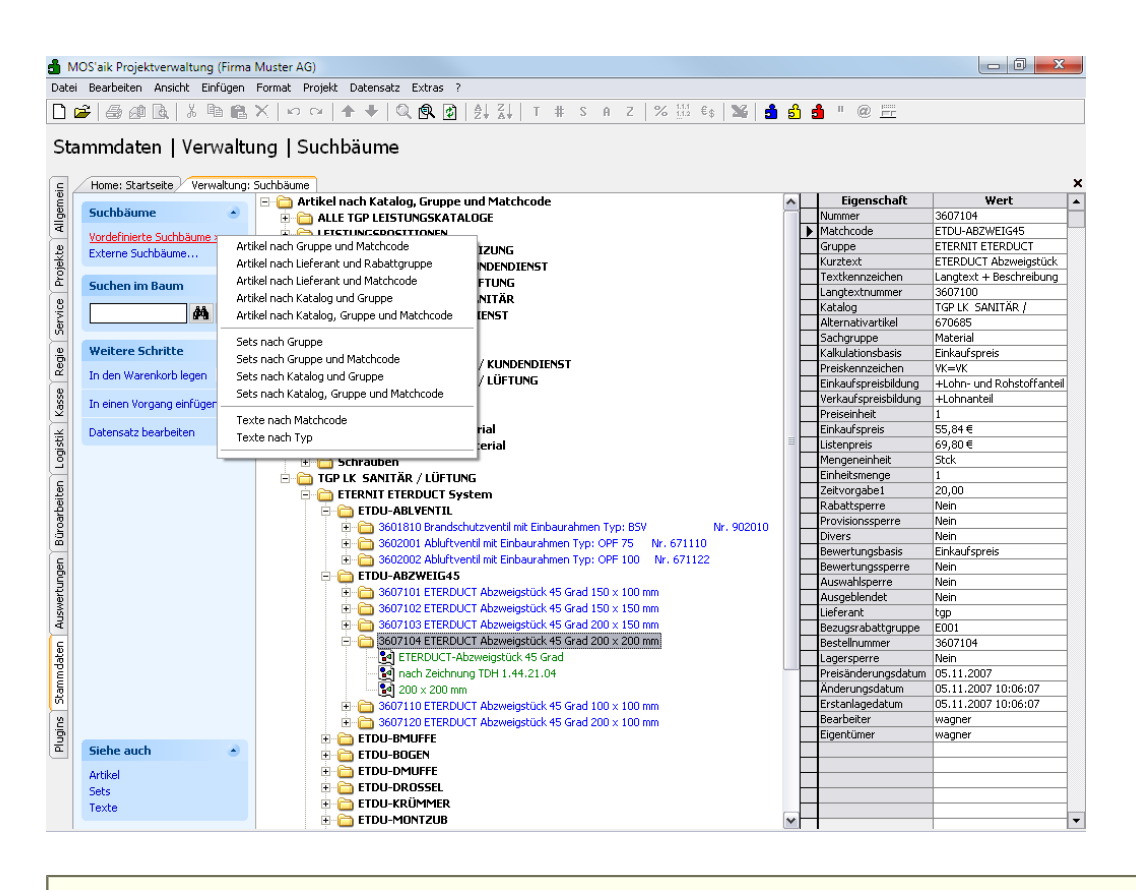

Abbildung 5.2. Suchbaum Katalog, Gruppe und Matchcode

Mit der Tastenkombination [Strg]+[Linke Maustaste] auf einen Artikel öffnen Sie die Stammdaten des Artikels.

Im rechten Fensterbereich finden Sie die Detaildaten zu dem eingestellten Artikel.

Sie können nun einzelne Artikel mit der Funktion In einen Vorgang einfügen aus dem Suchbaum in einen MOS'aik-Vorgang einfügen oder den Artikel In den Warenkorb legen und anschließend in einen Vorgang Übernehmen.

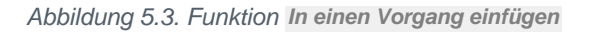

| 🗂 N         | IOS'aik Projektverwaltung (Firma | Muster AG)                                                                                                    |            |                                     |                           |   |
|-------------|----------------------------------|----------------------------------------------------------------------------------------------------|------------|-------------------------------------|---------------------------|---|
| Date        | Bearbeiten Ansicht Einfügen      | Format Projekt Datensatz Extras ?                                                                                                    |            |                                     |                           |   |
|             | ~ I C D I V D                    |                                                                                                    |            |                                     |                           | - |
|             | ≥   😂 @ L@,   & 🖽 🖪              | ×   ∽                                                                                                    | ) 🗾        | " @ <u>= -</u>                      |                           |   |
| Sta         | ammdaten   Verwaltu              | ing   Suchbäume                                                                                                    |            |                                     |                           | ¥ |
| l ei        | / Home, scarcseice / Verwalcung, | Sucribadile Arakei, Ale Arakei, Arakei, Warengruppen/ Kakaladon, Angebot/ Arakei, Arakei                                                                                                    | <u>г</u> т | Figenschaft                         | Wert                      |   |
| Beu         | Suchbäume 🔺                      |                                                                                                    |            | lummer                              | 3601810                   | - |
| 1           |                                  |                                                                                                    | H.         | Matchcode                           | ETDLI-ABI VENTI           |   |
| m           | Vordefinierte Suchbäume »        |                                                                                                    | Ηť.        | Srunne                              | ETERNIT ETERDUCT          |   |
| \$          | Externe Suchbäume                |                                                                                                    |            | Kurztext                            | Brandschutzventil mit     |   |
| 1 ĝ         |                                  |                                                                                                    | H          | Textkennzeichen                     | Beschreibung + Langtext   |   |
| <u>م</u>    | Suchen im Baum 🍙                 |                                                                                                    | H,         | Katalon                             | TGP LK SANITÄR (          |   |
| 8           | 88 <b>m</b>                      | E GP LEISTUNGSKATALOG SANITAR                                                                                                    | H,         | Alternativartikel                   | 902010                    |   |
| N N         | <b>#</b>                         | TGP LK HEIZUNG / KUNDENDIENST                                                                                                    |            | 5achgruppe                          | Material                  |   |
| ۳.          |                                  | E GP LK HEIZUNG / LUFTUNG                                                                                                    |            | Kalkulationsbasis                   | Einkaufspreis             |   |
| <u>e</u> .] | Weitere Schritte                 | 🗄 🫅 TGP LK HEIZUNG / SANITÄR                                                                                                    | H.         | Preiskennzeichen                    | VK=VK                     |   |
| lec l       | To deal Useralisch Issue (710)   | 🗄 🫅 TGP LK HEIZUNG / SANITÄR / KUNDENDIENST                                                                                                    | E          | Einkaufspreisbildung                | +Lohn- und Rohstoffanteil |   |
|             | In den warenkorb legen (F12)     | 🗄 🛅 TGP LK HEIZUNG / SANITÄR / LÜFTUNG                                                                                                    |            | verkaufspreisbildung                | +Lohnanteil               |   |
| SSE         | In einen Vorgeng einfügen »      | ⊡- 🛅 TGP LK SANITÄR / LÜFTUNG                                                                                                    | F          | Preiseinheit                        | 1                         |   |
| ΥΥ<br>Ω     | Ka                               | alkulation: Angebot IT ETERDUCT System                                                                                                    |            | Einkaufspreis                       | 39,52€                    |   |
| ×           | Datensatz bearbeiten             |                                                                                                    | Πι         | .istenpreis                         | 49,40€                    |   |
| ist.        |                                  | 🛨 🛅 3601810 Brandschutzventil mit Einbaurahmen Typ: BSV 🛛 Nr. 902010                                                                                                    | l l        | Mengeneinheit                       | Stck                      |   |
| S.          |                                  | 🗄 🛅 3602001 Abluftventil mit Einbaurahmen Typ: OPF 75 🛛 Nr. 671110                                                                                                    | E          | Einheitsmenge                       | 1                         |   |
| E           |                                  | 🗄 🛅 3602002 Abluftventil mit Einbaurahmen Typ: OPF 100 Nr. 671122 🔤                                                                                                    | L i        | Zeitvorgabe1                        | 23,00                     |   |
| iter        |                                  | E CDU-ABZWEIG45                                                                                                    | F          | Rabattsperre                        | Nein                      |   |
| -ê          |                                  | GOT101 ETERDUCT Abzweigstück 45 Grad 150 x 100 mm                                                                                                    | L F        | Provisionssperre                    | Nein                      |   |
| 0g          |                                  | +                                                                                                    | L          | Divers                              | Nein                      |   |
| 08          |                                  | R 3607103 ETERDI ICT Abzweinstürk 45 Grad 200 x 150 mm                                                                                                    | L          | Bewertungsbasis                     | Einkaufspreis             |   |
| E           |                                  | 3607104 ETERDUCT Abzweigstück 45 Grad 200 x 200 mm                                                                                                    | L f        | Bewertungssperre                    | Nein                      |   |
| B           |                                  | B S 3607110 ETERDLICT Abzweigstück 45 Grad 100 x 100 mm                                                                                                    | $\vdash$   | Auswahlsperre                       | Nein                      |   |
| 뒫           |                                  | E Contraction of the second second se | ĽĽ         | Ausgeblendet                        | Nein                      |   |
| Me          |                                  | FTDI-BMUEFF                                                                                                    | H.         | liererant                           | tgp                       |   |
| Sug         |                                  |                                                                                                    | H.         | Sezugsrabattgruppe                  | 2601910                   |   |
| H           |                                  |                                                                                                    | H          | pescelli iuniner                    | Noin                      |   |
| E           |                                  |                                                                                                    | H          | lagersperre<br>Droisänderungsdeture | 05.11.2007                |   |
| -B          |                                  |                                                                                                    | ⊢Ľ         | Anderungsuatum                      | 05.11.2007 10:06:05       |   |
| Ē           |                                  |                                                                                                    | H.         | Finderungsuddum                     | 05.11.2007 10:06:05       |   |
| ß           |                                  |                                                                                                    | H          | Rearbeiter                          | Wagper                    |   |
| 5           |                                  |                                                                                                    | H,         | Finenhümer                          | wanner                    |   |
| -B          |                                  |                                                                                                    | H,         | angor i carror                      | nagnor                    |   |
| 3           | Siehe auch                       |                                                                                                    | $\square$  |                                     |                           |   |
|             | Siene ducin (S                   |                                                                                                    | H          |                                     |                           |   |
|             | Artikel                          | Hexible Luitungsrohre                                                                                                    | $\square$  |                                     |                           |   |
|             | Sets                             | EBERIT Aerotec 90                                                                                                    |            |                                     |                           |   |
|             | Texte                            | 🗄 🗀 HELIOS Ventilatoren und Zubehör                                                                                                    |            |                                     |                           |   |
|             |                                  | 🗉 🗀 LIG OPTIMAR Wohnungslüftung 🛛 🖌 🗠                                                                                                    |            |                                     |                           | - |

## 5.2. Weitere Suchmöglichkeiten

MOS'aik bietet Ihnen einfache Suchfunktionen in den **Datensatzlisten**. Falls Sie nach einem bestimmten Artikel z.B. über den *Matchcode* oder die Alternativartikelnummer (*Alternativartikel*) suchen möchten, markieren Sie die betreffende Spalte durch Klicken auf die Spaltenüberschrift und geben den **Suchbegriff** einfach über die Tastatur ein, um in der gewählten Spalte nach diesem Begriff zu filtern (*Vortippen*, siehe auch Handbuch Projektverwaltung - Suchen über Anfangskürzel ("Vortippen")). Abbildung 5.4. Suchen durch "Vortippen"

| MOS'aik Projektverwaltı                      | ung (Firma    | Muster AG)     |                                                       |                    |           |                   |
|----------------------------------------------|---------------|----------------|-------------------------------------------------------|--------------------|-----------|-------------------|
| Datei Bearbeiten Ansicht<br>Die Alle Angel V | Einrugen      | Format Proje   | ekt Datensatz Extras /                                | S 0 7 9 111 £. SC  | ▲ ♣ ▲ Ⅲ @ |                   |
|                                              |               | <u></u>        | <b>T ▼</b>   <b>≪</b> S* 2   2 + A +   <sup>1</sup> + | 3 H Z /0 112 5\$ A |           |                   |
| Stammdaten   Ai                              | rtikel        | Alle Artik     | el                                                    |                    |           |                   |
| 🖕 🖉 Home: Startseite 🖌                       | Artikel: Alle | Artikel Artike | I: Artikel                                            |                    |           |                   |
| 0<br>E<br>0<br>0<br>tikal                    |               | Liefera        | nt Katalog                                            | Gruppe             | Matchcode | Alternativartikel |
| Reu Neu                                      | F8            | ▶ tgp          | TGP LK HEIZUNG / SANITÄR                              | Kessel- Armaturen  | GGSF-DS16 | NONAGGSF20016DS   |
| Duplizieren<br>Bearbeiten                    | Strg+F8<br>F4 | tan            | TGP LK HEIZUNG / SANITÄR                              | Kessel- Armaturen  | SGSE-DS16 | NONASGSE1516DS    |
| E<br>u Liste drucken                         | F9            | .96            |                                                       |                    |           |                   |
| Etikett drucken »                            |               | tgp            | TGP LK HEIZUNG / SANITÄR                              | Kessel- Armaturen  | SGSF-DS16 | NONASGSF2016DS    |
| Suchen                                       | ۲             |                |                                                       |                    |           |                   |
|                                              | <b>F K</b>    | tgp            | TGP LK HEIZUNG / SANITÄR                              | Kessel- Armaturen  | SGSF-DS16 | NONASGSF2516DS    |
| Direkt bearbeiten                            | ۲             | tap            | TGP LK HEIZUNG / SANITÄR                              | Kessel- Armaturen  | SGSF-DS16 | NONASGSF3216DS    |
| Weitere Schritte                             | ۲             | -51            |                                                       |                    |           |                   |
| In den Warenkorb leg                         | en F12        | tgp            | TGP LK HEIZUNG / SANITÄR                              | Kessel- Armaturen  | SGSF-DS16 | NONASGSF4016DS    |
| In einen Vorgang einfü                       | ügen »        |                |                                                       |                    |           |                   |
|                                              |               | tgp            | TGP LK HEIZUNG / SANITAR                              | Kessel- Armaturen  | SGSF-DS16 | NONASGSF5016DS    |
| wertunger                                    |               | tgp            | TGP LK HEIZUNG / SANITÄR                              | Kessel- Armaturen  | SGSF-DS16 | NONASGSF6516DS    |
|                                              |               | tgp            | TGP LK HEIZUNG / SANITÄR                              | Kessel- Armaturen  | SGSF-DS16 | NONASGSF8016DS    |
| Scammag                                      |               | tgp            | TGP LK HEIZUNG / SANITÄR                              | Kessel- Armaturen  | SGSF-DS16 | NONASGSF10016DS   |
| Siehe auch                                   | ۲             | tgp            | TGP LK HEIZUNG / SANITÄR                              | Kessel- Armaturen  | SGSF-DS16 | NONASGSF12516DS   |
| Artikelgruppen<br>Robstoffe                  |               | tgp            | TGP LK HEIZUNG / SANITÄR                              | Kessel- Armaturen  | SGSF-DS16 | NONASGSF15016DS   |
| Umsätze                                      |               |                | atensatz 17577 von 206336 gelesenen                   |                    |           | ►<br>►            |

#### 5.2.1. Suchen nach mehreren Begriffen

Hier finden Sie einige Beispiele zur Suche in großen Artikeldatenbeständen. Lesen Sie außerdem zu diesem Thema den Bereich Handbuch Projektverwaltung - Die intelligente Phrasensuche.

#### Beispiel 5.1.

Suchen Sie beispielsweise in der gesamten Artikeltabelle z.B. nach einem Begriff, der mit "wolf" beginnt und nach einer beliebigen Zeichenfolge die Buchstaben "neutr" enthält.

Um alle Spalten der Artikel-Datensätze nach dem eingegebenen Begriff zu durchsuchen, erfassen Sie die

Begriffe wie gezeigt und klicken auf die Schaltfläche (1967):

| aik Projektverwaltung (Firma                              | Muster AG)     |                                                        |                            |                 |                   | x                |
|-----------------------------------------------------------|----------------|--------------------------------------------------------|----------------------------|-----------------|-------------------|------------------|
| Bearbeiten Ansicht Einfügen                               | Format Proje   | ekt Datensatz Extras ?                                 |                            |                 |                   |                  |
| 🖨 📣 🖪   X 🖻 🛍                                             | X   n a        | 🛧 🗣   Q, 💁 😰   ᢓ↓ 🛣   T # S                            | A Z 8 111 0\$ \$           | 📩 🖞 🍰 " @ 🖂     |                   |                  |
| amdaton   Artikol                                         |                | al                                                     |                            |                 |                   |                  |
|                                                           | Alle Aluk      |                                                        |                            |                 |                   |                  |
| Home: Startseite Artikel: Alle                            | Artikel Artike | l: Artikel                                             |                            |                 |                   | ×                |
| Artikel                                                   | Liefera        | nt Katalog                                             | Gruppe                     | Matchcode       | Alternativartikel |                  |
| Neu F8<br>Dunlizieren Stra+F8                             | ▶ tgp          | TGP LEISTUNGSKATALOG HEIZUNG                           | WOLF Programm              | WOLF-NEUTRALISA | WOLFNSBI          | W(<br>Gra<br>Art |
| Bearbeiten F4                                             | tgp            | TGP LEISTUNGSKATALOG HEIZUNG                           | WOLF Programm              | WOLF-NEUTRALISA | WOLFHFGNSB        | W0<br>Ne         |
| Etikett drucken >                                         | tgp            | TGP LEISTUNGSKATALOG HEIZUNG                           | WOLF Programm              | WOLF-NEUTRALISA | WOLFKPSF          | Art<br>W0<br>ste |
| wolf*neutr 🛛 🍞 🍯 🛠                                        | tgp            | TGP LEISTUNGSKATALOG HEIZUNG                           | WOLF Programm              | WOLF-NEUTRALISA | WOLFAK            | Art<br>WC<br>Bre |
| Direkt bearbeiten 🔶 🔶                                     | tgp            | TGP LEISTUNGSKATALOG HEIZUNG                           | OERTLI ROHLEDER<br>Artikel | WOLF-NEUTRALIS  | WOLFNSBC          | Art<br>W(<br>Be  |
| In den Warenkorb legen F12<br>In einen Vorgang einfügen » | tgp            | TGP LEISTUNGSKATALOG HEIZUNG                           | OERTLI ROHLEDER<br>Artikel | WOLF-NEUTRALIS  | WOLFNFPNS         | WC<br>Ne<br>Art  |
| Siehe auch 🔹                                              |                |                                                        |                            |                 |                   |                  |
| Jmsätze                                                   | •              |                                                        |                            |                 |                   |                  |
|                                                           | I JET D        | atensatz 1 von 6 gelesenen - Gefiltert nach (Matchcode | Like "*wolf*neutr*")       |                 |                   |                  |

Wenn Sie die Spalte kennen, in der dieser Begriff vorkommt, können Sie die betreffende Spalte durch Klicken auf die Spaltenüberschrift vor dem Suchen markieren. Dadurch wird die Suche in großen Datenbeständen beschleunigt!

#### Beispiel 5.2.

Suchen Sie in der gesamten Artikeltabelle z.B. nach einem Begriff, in dem die Texte "neutr" und "wolf" vorkommen.

Erfassen Sie die Begriffe wie gezeigt und klicken auf die nebenstehende Schaltfläche

| arbeiten Ansicht Einfügen     | Format Proje    | kt Datensatz Extras ?                                       |                                  |                                 |                            |           |
|-------------------------------|-----------------|-------------------------------------------------------------|----------------------------------|---------------------------------|----------------------------|-----------|
|                               | X IN CI         | ♠ ♣   Q @ (⊉)   ⊉↓ ≴↓   ⊺ ♯ S                               | A Z   % 1112 C\$ <b>X</b>        | <b>i</b> i <b>i</b> " @ <u></u> |                            |           |
| mdaten   Artikel              | Alle Artiko     | el                                                          |                                  |                                 |                            |           |
| ome: Startseite Artikel: Alle | Artikel Artikel | I: Artikel                                                  | C                                | Matabasala                      | 0 (4 m m 4 i m m 4 i h m 1 | ×         |
| tikel 🍵                       | tgp             | TGP LEISTUNGSKATALOG HEIZUNG                                | WOLF Programm                    | WOLF-NEUTRALISA                 | WOLFNSBI                   | W         |
| plizieren Strg+F8             | -               |                                                             |                                  |                                 |                            | Art       |
| te drucken F9                 | tgp             | TGP LEISTUNGSKATALOG HEIZUNG                                | WOLF Programm                    | WOLF-NEUTRALISA                 | WOLFHFGNSB                 | VVC<br>Ne |
| kett drucken »                | tgp             | TGP LEISTUNGSKATALOG HEIZUNG                                | WOLF Programm                    | WOLF-NEUTRALISA                 | WOLFKPSF                   | W         |
| ichen 🔹                       |                 |                                                             |                                  |                                 |                            | Art       |
| eutr + wolf 😼 🚡 🕅             | tgp             | TGP LEISTUNGSKATALOG HEIZUNG                                | WOLF Programm                    | WOLF-NEUTRALISA                 | WOLFAK                     | W(<br>Bre |
| rekt bearbeiten 🔹             | tgp             | TGP LEISTUNGSKATALOG HEIZUNG                                | OERTLI ROHLEDER                  | WOLF-NEUTRALIS                  | WOLFNSBC                   | W         |
| den Warenkorh legen E12       |                 |                                                             | Allikei                          |                                 |                            | Art       |
| einen Vorgang einfügen »      | tgp             | TGP LEISTUNGSKATALOG HEIZUNG                                | OERTLI ROHLEDER<br>Artikel       | WOLF-NEUTRALIS                  | WOLFNFPNS                  | W0<br>Ne  |
|                               |                 |                                                             |                                  |                                 |                            |           |
|                               |                 |                                                             |                                  |                                 |                            |           |
|                               |                 |                                                             |                                  |                                 |                            |           |
|                               |                 |                                                             |                                  |                                 |                            |           |
|                               |                 |                                                             |                                  |                                 |                            |           |
|                               |                 |                                                             |                                  |                                 |                            |           |
| ehe auch 🔹                    |                 |                                                             |                                  |                                 |                            |           |
| tikelgruppen<br>hstoffe       |                 |                                                             |                                  |                                 |                            |           |
| nsätze                        |                 | -<br>atencatz 1 von 6 gelecenen - Gefiltert nach (Matchcode | Like "*peutr*") And (Matchcode I | ike "*wolf*")                   |                            |           |
|                               |                 | aconsatz a vonto gelesenente denicert nach (Matchcode       | rive Heart. ) who (Marchcode (   | ino woll')                      |                            |           |

#### 5.2.2. Rückwärtssuche

Falls Sie nach einem bestimmten TGP-Artikel anhand einer Lieferanten-Bestellnummer (Feld *Bestellnummer*) suchen möchten, öffnen Sie dazu die Tabelle mit den **Einkaufskonditionen** und markieren Sie die Spalte *Bestellnummer* durch Klicken auf die Spaltenüberschrift. Geben Sie den Suchbegriff einfach über die Tastatur ein, z.B. *"tope"* oder noch feiner *"tope2"*:

| а м                   | OS'aik Projektverwaltung (Firma  | Muster AG)     |                         |                    |               |         |     |         |        |         | . 0 <b>. x</b> |
|-----------------------|----------------------------------|----------------|-------------------------|--------------------|---------------|---------|-----|---------|--------|---------|----------------|
| Datei                 | Bearbeiten Ansicht Einfügen      | Format Proje   | kt Datensatz Extr       | ras ?              |               |         |     |         |        |         |                |
| n.                    |                                  | X Lio oi       | <b>↑</b> ↓   <b>○</b> № | 2 @ ≜ 2            | T # S A Z     | % 111 € | . 8 | A & A   | • @ == |         |                |
|                       |                                  | • • • • • •    |                         |                    |               |         |     |         | 0 11   |         |                |
| Sta                   | mmdaten   Artikel                | Einkaufsl      | onditionen              |                    |               |         |     |         |        |         |                |
|                       |                                  |                |                         |                    |               |         |     |         |        |         |                |
| 5                     | Home: Startseite Artikel: Alle A | rtikel Artikel | : Artikel 🛛 Artikel: Ei | inkaufskonditionen |               |         |     |         |        |         |                |
| eme                   | Finkaufskonditionen              | #              | Lieferant               | Artikel            | Bestellnummer | Menge   | PE  | LP      | Rabatt | EK      | Auftrag        |
| Ę.                    | Einkuurskonuktonen               | ▶ 72           | tgp                     | 0100001            | 0100001       |         | 1   | 0,00 €  |        | 0,00€   |                |
| e                     | Drucken F9                       | 73             | tgp                     | 0100051            | 0100051       |         | 1   | 0,00€   |        | 0,00€   |                |
| ž                     | Fuchap                           | 74             | tgp                     | 0100101            | 0100101       |         | 1   | 0,00 €  |        | 0,00€   |                |
| £                     | Sochen                           | 75             | tgp                     | 0100151            | 0100151       |         | 1   | 0,00€   |        | 0,00€   |                |
| 9                     | V 🗄 🕅                            | 76             | tgp                     | 0101001            | 0101001       |         | 1   | 0,00€   |        | 0,00 €  |                |
| EV.                   |                                  | 77             | tgp                     | 0101051            | 0101051       |         | 1   | 0,00€   |        | 0,00 €  |                |
| ň                     | Direkt bearbeiten 🔹              | /8             | tgp                     | 0101101            | 0101101       |         | 1   | 0,00 €  |        | 0,00 €  |                |
| ge                    | Waitawa Echvitta                 | - 79           | tgp                     | 0101151            | 0101151       |         | 1   | 0,00 €  |        | 0,00 €  |                |
| a l                   | weitere schritte                 | 80             | tgp                     | 0101201            | 0101201       |         | 1   | 0,00 €  |        | 0,00 €  |                |
| 8                     | Als Hauptlieferant festlegen     | 81             | tgp                     | 0101251            | 0101251       |         | 1   | 0,00 €  |        | 0,00 €  |                |
| Se                    |                                  | 82             | tgp                     | 0101301            | 0101301       |         | 1   | 0,00 €  |        | 0,00 €  |                |
| ×                     |                                  | 83             | tgp                     | 0101351            | 0101351       |         | 1   | 9,00,€  |        | 9,00 €  |                |
| as l                  |                                  | 84             | tgp                     | 0102001            | 0102001       |         | 1   | 0,00 €  |        | 0,00 €  |                |
| 2                     |                                  |                | tgp                     | 0102051            | 0102051       |         | 1   | 0,00 €  |        | 0,00 €  |                |
| 6                     |                                  | 86             | tgp                     | 0102101            | 0102101       |         | 1   | 9,00,€  |        | 0,00 €  |                |
| lei                   |                                  | - 87           | tgp                     | 0102151            | 0102151       |         | 1   | 0,00€   |        | 0,00€   |                |
| oar                   |                                  | 00             | tgp                     | 0102201            | 0102201       |         | 1   | 0,00 €  |        | 0,00 €  |                |
| ,<br>D<br>D<br>D<br>D |                                  | - 69           | tgp                     | 0102251            | 0102251       |         | 1   | 0,00 €  |        | 0,00 €  |                |
| E I                   |                                  | 90             | tgp                     | 0102301            | 0102301       |         | 1   | 0,00 €  |        | 0,00 €  |                |
| ğ                     |                                  | 91             | tgp                     | 0102351            | 0102351       |         | 1   | 0,00 E  |        | 0,00 €  |                |
| E,                    |                                  | 92             | typ                     | 0102501            | 0102501       |         | 1   | 0,00 €  |        | 0,00 €  |                |
| MSN                   |                                  | 95             | tgp                     | 0102001            | 0102001       |         | 1   | 0,00 €  |        | 0,00 €  |                |
| ◄                     |                                  | 94             | tap                     | 0102601            | 0102601       |         | 1   | 0,00 €  |        | 0,00 €  |                |
| Ē                     |                                  |                | tan                     | 0102001            | 0102001       |         | 1   | 0,00 €  |        | 0,00 €  |                |
| Ĕ                     |                                  | 90             | tan                     | 0103001            | 0103001       |         | 1   | 0,00 €  |        | 0,00 €  |                |
| g                     |                                  | 98             | tap                     | 0103001            | 0103031       |         | 1   | 0,00 €  |        | 0,00 €  |                |
| 7                     |                                  | 90             | tan                     | 0103151            | 0103161       |         | 1   | 0,00 €  |        | 0,00 €  |                |
| ST C                  |                                  | 100            | tan                     | 0103201            | 0103201       |         | 1   | 0,00 €  |        | 0,00 €  |                |
| n l                   |                                  | 100            | tan                     | 0103251            | 0103251       |         | 1   | 0.00 €  |        | 0.00 €  |                |
| -                     | Siehe auch                       | 107            | tan                     | 0103401            | 0103/01       |         | 1   | 0,00 €  |        | 0,00 €  |                |
|                       |                                  | 102            | tan                     | 0103451            | 0103451       |         | 1   | 0,00 €  |        | 0,00 €  |                |
|                       | Artikel                          | 1              | 9841                    | 10103431           | 0100401       |         |     | 0,00 61 | 1      | 0,00 61 | •              |
|                       | Lieferation                      | 📕 🖣 JET Da     | atensatz 1 von 31125    | 52 gelesenen       |               |         |     |         |        |         |                |

Abbildung 5.7. Suche anhand der Lieferanten Bestellnummer

#### Der eingegebene Suchbegriff *"tope"* liefert folgende Liste:

#### Abbildung 5.8. Suchergebnis

| å M   | OS'aik Projektverwaltung (Firm | a Mu    | ster AG)   |                        |                         |                         |          |    |            |              |            | - 0 <b>X</b> |
|-------|--------------------------------|---------|------------|------------------------|-------------------------|-------------------------|----------|----|------------|--------------|------------|--------------|
| Datei | Bearbeiten Ansicht Einfügen    | For     | mat Proje  | kt Datensatz Extr      | as ?                    |                         |          |    |            |              |            |              |
|       | ÷   🏼 🖉 🖪 🖪 👘 🛍                | X       | NO CH      | 🕈 🕂   🍳 🖻              |                         | # S A Z                 | % 11.1 € | 8  | 💼 නි 🏚     | " @ <u>=</u> |            |              |
| Sta   | mmdaten   Artikel              | Eir     | nkaufsk    | onditionen             |                         |                         |          |    |            |              |            |              |
| E d   | Home: Startseite Artikel: Alle | e Artik | el Artikel | : Artikel Artikel: Eir | hkaufskonditionen       |                         |          |    |            |              |            | ×            |
| lem   | Finkaufskonditionen            |         | #          | Lieferant              | Artikel                 | Bestellnummer           | Menge    | PE | LP         | Rabatt       | EK         | Auftrag      |
| ¥.    |                                | ▶       | 209464     | amg                    | 1508126                 | TOPE2517W10L            |          |    | 712,00€    | 54,14%       | 326,50 €   |              |
| Ð     | Drucken F9                     |         | 209465     | amg                    | 1508132                 | TOPE3017W10L            |          |    | 758,00 €   | 54,17%       | 347,38 €   |              |
| 훓     | Suchan                         |         | 209466     | amg                    | 1508133                 | TOPE30110W10            |          |    | 1.249,00 € | 54,12%       | 573,02€    |              |
| Pro   | Suchen                         |         | 209467     | amg                    | 1508137                 | TOPE4014WLKF            |          |    | 849,00 €   | 54,17%       | 389,14 €   |              |
| e     | Vy 🚡 😽                         |         | 209468     | amg                    | 1508142                 | TOPE40110WLK            |          |    | 1.490,00 € | 58,05%       | 625,00 €   |              |
| rvio  |                                |         | 209469     | amg                    | 1508147                 | TOPE5016WLKF            |          |    | 1.567,00 € | 54,14%       | 718,69€    |              |
| S     | Direkt bearbeiten 🔅            |         | 209470     | amg                    | 1508152                 | TOPE5017WLKF            |          |    | 1.823,00 € | 57,76%       | 770,00 €   |              |
| .e    |                                |         | 209471     | amg                    | 1508157                 | TOPE50110WLK            |          |    | 2.063,00 € | 59,04%       | 845,00 €   |              |
| Rec   | Weitere Schritte               |         | 209472     | amg                    | 1508167                 | TOPE65110WLK            |          |    | 2.208,00 € | 57,88%       | 930,00 €   |              |
| 8     | Als Hauptlieferant festlegen   |         | 209473     | amg                    | 1508182                 | TOPE80110WL             |          |    | 3.294,00 € | 54,12%       | 1.511,24 € |              |
| (as:  |                                |         | 209474     | amg                    | 1508183                 | TOPE80110W10            |          |    | 3.416,00 € | 54,12%       | 1.567,27 € |              |
| F.    |                                |         | 209475     | amg                    | 1508192                 | TOPE100110WL            |          |    | 3.730,00 € | 54,12%       | 1.711,42 € |              |
| listi |                                |         | 209476     | amg                    | 1508193                 | TOPE100110W1            |          |    | 3.883,00 € | 54,12%       | 1.781,71 € |              |
| 5     |                                |         | 209477     | amg                    | 1508234                 | TOPED3217WL             |          |    | 2.095,00 € | 54,12%       | 961,15 €   |              |
| c     |                                |         | 209478     | amg                    | 1508236                 | TOPED4017WL             |          |    | 2.851,00 € | 54,12%       | 1.308,01 € |              |
| eite  |                                |         | 209479     | amg                    | 1508242                 | TOPED40110WL            |          |    | 3.231,00 € | 54,13%       | 1.482,21 € |              |
| ar    |                                |         | 209480     | amg                    | 1508247                 | TOPED5016WL             |          |    | 3.116,00 € | 54,12%       | 1.429,75 € |              |
| 0,ino |                                |         | 209481     | amg                    | 1508252                 | TOPED5017WL             |          |    | 4.078,00 € | 54,12%       | 1.870,84 € |              |
| -     |                                |         | 209482     | amg                    | 1508254                 | TOPED50110WL            |          |    | 4.408,00 € | 54,11%       | 2.022,62 € |              |
| ger   |                                |         | 209483     | amg                    | 1508267                 | TOPED65110WL            |          |    | 4.780,00 € | 54,12%       | 2.193,26 € |              |
| 뉟.    |                                |         | 209484     | amg                    | 1508282                 | TOPED80110WL            |          |    | 6.104,00€  | 54,11%       | 2.800,92 € |              |
| swe   |                                |         | 209485     | amg                    | 1508283                 | TOPED80110W1            |          |    | 6.226,00€  | 54,11%       | 2.856,93 € |              |
| A.    |                                |         |            |                        |                         |                         |          |    |            |              |            |              |
| E I   |                                |         |            |                        |                         |                         |          |    |            |              |            |              |
| đạt   |                                |         |            |                        |                         |                         |          |    |            |              |            |              |
| Ē     |                                |         |            |                        |                         |                         |          |    |            |              |            |              |
| Sta   |                                |         |            |                        |                         |                         |          |    |            |              |            |              |
| 2     |                                |         |            |                        |                         |                         |          |    |            |              |            |              |
| igi   |                                |         |            |                        |                         |                         |          |    |            |              |            |              |
|       | Siehe auch                     |         |            |                        |                         |                         |          |    |            |              |            |              |
|       |                                | -       |            |                        |                         |                         |          |    |            |              |            |              |
|       | Artikei                        | 1       |            | 1                      | Т                       |                         |          |    | 1          |              | 1          | •            |
|       | Liereranten                    | K       | JET Da     | atensatz 1 von 22 gele | esenen - Gefiltert nach | n (Fremdnummer Like "to | ope*")   |    |            |              |            | I I          |

Zur Anzeige der Artikeldaten klicken Sie nun bei gedrückter [Strg]-Taste auf die Artikelnummer.

#### 5.2.3. Alternativartikelnummer

Quelle der Alternativartikelnummer ist z.B. die Werksartikelnummer, die im Kurztext enthalten ist. Die Alternativartikelnummer ist aber lückenlos aufgebaut und enthält keine Sonder- und Leerzeichen: Markieren Sie die Spalte *Alternativartikel* durch Anklicken der Spaltenüberschrift und geben den Suchbegriff ohne Sonderzeichen einfach über die Tastatur ein (*"Vortippen"*):

Abbildung 5.9. Suche nach Alternativartikelnummer

| _      |                      |               |          |                      |                      |                                   |                   |            |                |
|--------|----------------------|---------------|----------|----------------------|----------------------|-----------------------------------|-------------------|------------|----------------|
| Date   | i Bearbeiten Ansicht | Einfügen      | For      | mat Projekt Da       | atensatz Extras ?    |                                   |                   |            |                |
|        | 🗃 🖨 🕼 🗟              | X 🖻 🛍         | $\times$ | ю ся   <b>†</b>      | + 🔍 🕅 🛃              | <b>2 Z I T # S A Z % 111 €</b> \$ | 🍇 📩 📩 🛔 "         | <u>=</u> = |                |
| St     | ammdaten   A         | Artikel       | Al       | le Artikel           |                      |                                   |                   |            | v              |
| -E     | Home: Startseite /   | Artikel: Alle | Arcik    | el   Artikel: Artike | N Kaikulation: Anget |                                   |                   |            | ^              |
| E      | Artikel              |               |          | Nummer               | Bestellnummer        | Nurztext                          | Alternativartikel | Lieferant  | n 🔺            |
| 1<br>F | Pirtukti             |               |          | 0612218              | 0612218              | JUNKERS Gas-Heizkessel, SUPRASTAR | KN188DP23         | tgp        | TGP LEISTUNGSK |
| -      | Neu                  | F8            |          |                      |                      | Typ: KN 18-8 DP 23                |                   |            |                |
| 1<br>E | Duplizieren          | Strg+F8       |          |                      |                      |                                   |                   |            |                |
| oje    | Bearbeiten           | F4            |          | 0612224              | 0612224              | JUNKERS Gas-Heizkessel, SUPRASTAR | KN248DP23         | tap        | TGP LEISTUNGSK |
| E I    |                      |               |          |                      |                      | Typ: KN 24-8 DP 23                |                   | - 01-      |                |
| ø      | Liste drucken        | F9            |          |                      |                      | .,,,                              |                   |            |                |
| iž I   | Etikett drucken »    |               | -        | 0610020              | 0612230              | UNIZERS Goo Hoizkogool SURRASTAR  | 1/N308DD23        | tan        |                |
| S.     |                      |               |          | 0012230              | 0012230              | Tur I/N 20 9 DD 22                | KN300DF23         | rgb        | TOP LEISTONOSK |
| e l    | Suchen               |               |          |                      |                      | Type KN 30-0 DP 23                |                   |            |                |
| egi    |                      |               | -        |                      |                      |                                   |                   |            |                |
| a l    | ¥                    | X E           |          | 0612236              | 0612236              | JUNKERS Gas-Heizkessel, SUPRASTAR | KN368DP23         | tgp        | IGP LEISTUNGSK |
| 8      |                      |               |          |                      |                      | Typ: KN 36-8 DP 23                |                   |            |                |
| 8      | Disakt beerbeiten    |               |          |                      |                      |                                   |                   |            |                |

Zur Anzeige der Artikeldaten klicken Sie nun bei gedrückter [Strg]-Taste auf die gewünschte Alternativartikelnummer:

Abbildung 5.10. Anzeige Artikeldaten: Registerkarte Allgemein

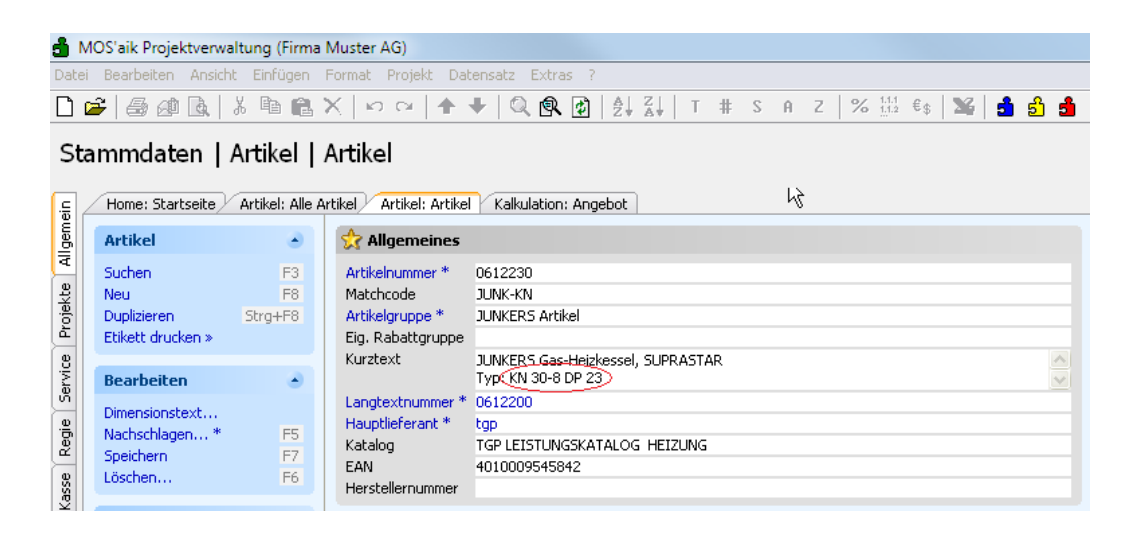

| Bearbeiten Ansicht Einfügen<br>≩   ⊕ @ @ [],   X = [],<br>mmdaten   Autikal | Format Projekt Datensatz Extras ?<br>X   ⋈ ⋈   ♠ ♣   ℚ ℚ ℚ ⊉   ≜↓<br>Autilical | Z   T # S A | Z   % <sup>1.1.1</sup> € | \$   🍇   🛃 | 1 பீ <b>பீ</b> "              | @ = =                      |
|-----------------------------------------------------------------------------|--------------------------------------------------------------------------------|-------------|--------------------------|------------|-------------------------------|----------------------------|
| Home: Startseite Artikel: Alle                                              | Artikel Artikel Kalkulation: Angebot                                           | ]           |                          |            |                               |                            |
| Artikel                                                                     | 🔎 Einstellungen                                                                |             |                          |            |                               | 🔁 Gesamtbestände           |
| Suchen F3                                                                   | Hauptlager *                                                                   |             |                          | Bestandsf  | ührung * Ja                   | Gesamtbestand              |
| Neu F8                                                                      |                                                                                |             |                          |            |                               |                            |
| Duplizieren Strg+F8                                                         | Mengenformat * <automatisch></automatisch>                                     | E           | inheit * Stck            | Mengenfa   | ktor                          | Mindestbestand             |
| Etikett drucken »                                                           | Gebindegrobe<br>Verbr -Eaktor                                                  |             | inneit *                 | Volumen    | enge I                        | Auftranchectand            |
| Passhaitan                                                                  | Bestellmenge                                                                   |             | inheit *                 | Gewicht    |                               | Bestellbestand             |
| bearbeiten                                                                  | Bestellnummer 0612230                                                          |             |                          | Oberfläch  | e                             | Abgangsdatum               |
| Dimensionstext                                                              | Alternativartikel KN308DP23                                                    |             |                          | Abwicklun  | g                             | Zugangsdatum               |
| Nachschlagen* F5                                                            | De des del este & cArbonetiades                                                |             |                          | Deventure  | Main                          | Taurahu COU                |
| Speichern F7                                                                | Bestandskonto * <automatisch></automatisch>                                    |             |                          | Bewertun   | gssperre Nein<br>schadic * EK | Inventur SOLL              |
| Loschen To                                                                  | Lagerolatz                                                                     |             |                          | Bewertun   | nsfaktor                      | Inventur DIFE              |
| Infodesk                                                                    | Eagorpiate                                                                     |             |                          | borrortan  | gorancor                      |                            |
| Lagerheuren ingen angeleen                                                  | 🖙 Läger                                                                        |             |                          |            |                               |                            |
| Lagerbewegungen anzeigen                                                    | Lager                                                                          | Bestand M   | in May                   | Toy SOLL   | Inv IST Fin                   | h Abgangsdatum Zugangsdatu |
| Umsätze anzeigen                                                            | Luger                                                                          |             |                          | IIIT JOLL  |                               |                            |
|                                                                             |                                                                                |             |                          |            |                               |                            |
| Weitere Schritte                                                            |                                                                                |             |                          |            |                               |                            |
| In den Warenkorb legen F12                                                  |                                                                                |             |                          |            |                               |                            |
| Divelace a                                                                  |                                                                                |             |                          |            |                               |                            |
| Frights #<br>Frisetzen und löschen                                          |                                                                                |             |                          |            |                               |                            |
|                                                                             |                                                                                |             |                          |            |                               |                            |
|                                                                             |                                                                                |             |                          |            |                               |                            |
|                                                                             |                                                                                |             |                          |            |                               |                            |
|                                                                             |                                                                                |             |                          |            |                               |                            |
|                                                                             |                                                                                |             |                          |            |                               |                            |
|                                                                             |                                                                                |             |                          |            |                               |                            |
| Siehe auch 🔹                                                                |                                                                                |             |                          |            |                               |                            |
| Artikel                                                                     |                                                                                |             |                          |            |                               |                            |
| Sets                                                                        |                                                                                |             |                          |            |                               |                            |
| Artikelgruppen                                                              |                                                                                |             |                          |            |                               |                            |
| urrikeinezunsrahatte                                                        |                                                                                |             |                          |            |                               |                            |

Abbildung 5.11. Anzeige Artikeldaten: Registerkarte Lager & Inventur

# Kapitel 6. Kalkulation

Im Angebot kann über die Funktion Detailansichten » Artikelbezugsquellen (analog zur Materialbedarfsliste, siehe Themenbereich zum Thema Logistik) ein Ausschnitt mit der Anzeige der Artikelkonditionen und Bestände eingeblendet werden:

Abbildung 6.1. Anzeige der Artikelkonditionen und Bestände

| ) 🗿 와 🗟,   🎄 🖻 💼<br>ekte   Kalkulation                                                                                                    | ×∣⊾∝<br>Angebo                           | ≫   <b>♠ ♣</b>   《<br>>t                                                                                                    | 2 🛛                                                | 2)   2 ↓ 2 ↓   T                                                                                       | # S A Z                                 | %                                     | 11.1<br>1.1.2                                                 | €\$   🌿   🛃                                                                                                    | නි 🍰 "                                                        | @ ==                                               |                                                                          |                                                                                                 |
|----------------------------------------------------------------------------------------------------|------------------------------------------|----------------------------------------------------------------------------------------------------|----------------------------------------------------|----------------------------------------------------------------------------------------------------|-----------------------------------------|---------------------------------------|---------------------------------------------------------------|----------------------------------------------------------------------------------------------------|---------------------------------------------------------------|----------------------------------------------------|--------------------------------------------------------------------------|-------------------------------------------------------------------------------------------------|
| Home: Startseite / Projektakte                                                                                                    | 2007.00001                               | (felder) / Verwa                                                                                                    | itung: Su                                          | chbäume // Kalkulat                                                                                    | ion: Angebot 🛛 A                        | rtikel: Ei                            | nkaufs                                                        | skonditionen / A                                                                                                    | rtikel: Artikel                                               |                                                    |                                                                          |                                                                                                 |
| vorgang S                                                                                                    | Anschrif                                 | nalbor vointor.<br>n *                                                                                                    | 11.2007                                            |                                                                                                    |                                         |                                       |                                                               |                                                                                                    | Kurztest                                                      |                                                    | Abgabe                                                                   | frist ZschlF                                                                                    |
| Eigenschaften F8<br>Drucken & Verbuchen » F9                                                                                                    | Firma                                    |                                                                                                    |                                                    |                                                                                                    |                                         |                                       |                                                               |                                                                                                    |                                                               |                                                    | ,                                                                        |                                                                                                 |
| bracken er verbachen #                                                                                                    | Franz Fe                                 | əlder                                                                                                    |                                                    |                                                                                                    |                                         |                                       |                                                               | 64                                                                                                    | Status *                                                      |                                                    | Kalkula                                                                  | tionsart *                                                                                      |
| Bearbeiten 🏾 🔺                                                                                                    | Ges. für                                 | Handel und Verke                                                                                                    | hr mbH                                             |                                                                                                    |                                         |                                       |                                                               |                                                                                                    | Offen                                                         |                                                    | EK+Zus                                                                   | chlag .                                                                                         |
| Determents have been Ed                                                                                                    | Feldstr.                                 | 12<br>Flanskung                                                                                                    |                                                    |                                                                                                    |                                         |                                       |                                                               |                                                                                                    | Lohn EK *                                                     | Lohn V                                             | K* MFaktor                                                               | EK MFakto                                                                                       |
| Nachschlagen * F5                                                                                                    | 24939                                    | -las **                                                                                                    |                                                    |                                                                                                    |                                         |                                       | -                                                             | -1-6 **                                                                                                    | 33,03 e                                                       | 30,70                                              | e i<br>shaa Dalaa N                                                      | n Delende                                                                                       |
| Datensatz löschen F6                                                                                                    | 2007.00                                  | 1001                                                                                                    |                                                    |                                                                                                    |                                         |                                       | - ÷                                                           | 49 461 40887                                                                                                    | felder                                                        | Zen                                                | chen beleg-N                                                             | r. Delegaa                                                                                      |
| In den Warenkorb legen F12                                                                                                    |                                          |                                                                                                    |                                                    |                                                                                                    |                                         |                                       |                                                               |                                                                                                    |                                                               |                                                    |                                                                          |                                                                                                 |
|                                                                                                    | 🔄 🛄 Posil                                | tionen                                                                                                    |                                                    |                                                                                                    |                                         |                                       |                                                               |                                                                                                    |                                                               |                                                    |                                                                          |                                                                                                 |
| Einfügen 🔹                                                                                                    | Zuschläge                                | 8. Faktoren (Umsc                                                                                                    | halt+F8)                                           |                                                                                                    |                                         |                                       |                                                               |                                                                                                    |                                                               |                                                    |                                                                          | Detailansich                                                                                    |
|                                                                                                    |                                          |                                                                                                    | 07                                                 | Nummer *                                                                                               | Lieferant *                             | Mae                                   | Einh                                                          | Beschreihung                                                                                                    | IP                                                            | BezRab                                             | EP                                                                       | GP                                                                                              |
| Titel Alt+1                                                                                                    |                                          | Kennung *                                                                                                    | 02                                                 | mannine                                                                                                | are terterte                            |                                       |                                                               | besenreibung                                                                                                    |                                                               |                                                    |                                                                          |                                                                                                 |
| Titel Alt+1 Position Alt+3                                                                                                    |                                          | Position                                                                                                    | 1                                                  | Position                                                                                               | Liererane                               |                                       |                                                               | besenreibung                                                                                                    |                                                               |                                                    | 64,55€                                                                   | 64,55€                                                                                          |
| Titel         Alt+1           Position         Alt+3           Artikel         Alt+4                                                                                                    |                                          | Position                                                                                                    | 1                                                  | Position                                                                                               | tan                                     | 1                                     | Stck                                                          | Brandschutzveni                                                                                                    | 49.40€                                                        | 20.00%                                             | 64,55€                                                                   | <b>64,55</b> €                                                                                  |
| Titel         Alt+1           Position         Alt+3           Artikel         Alt+4           Set/Leistung         Alt+5                                                                                                    |                                          | Position<br>Artikel                                                                                                    | 1.001                                              | Position<br>3601810                                                                                    | tgp                                     | 1                                     | Stck                                                          | Brandschutzven<br>il mit                                                                                                    | ±<br>: 49,40€                                                 | 20,00%                                             | <b>64,55 €</b><br>64,55 €                                                | <b>64,55</b> €<br>64,55€                                                                        |
| Titel         Alt+1           Position         Alt+3           Artikel         Alt+4           Set/Leistung         Alt+5                                                                                                    |                                          | Position<br>Artikel                                                                                                    | 1                                                  | Position<br>3601810                                                                                    | tgp                                     | 1                                     | Stck                                                          | Brandschutzveni<br>il mit                                                                                                    |                                                               | 20,00%                                             | <b>64,55€</b><br>64,55€                                                  | <b>64,55</b> €<br>64,55€                                                                        |
| Titel         Alt+1           Position         Alt+3           Artikel         Alt+4           Set/Leistung         Alt+5           Weitere >                                                                                                    |                                          | Position Artikel                                                                                                    | 1<br>1.001<br>2                                    | Position 3601810 Position                                                                              | tgp                                     | 1                                     | Stck                                                          | Brandschutzveni<br>il mit                                                                                                    | ±<br>49,40€                                                   | 20,00%                                             | 64,55€<br>64,55€<br>2,110,94€                                            | 64,55€<br>64,55€                                                                                |
| Titel Alt+1<br>Position Alt+3<br>Artikel Alt+4<br>Set/Leistung Alt+4<br>Weitere ><br>Weitere Schritte *                                                                                                    |                                          | Position Artikel Position Position                                                                                                    | 1<br>1.001<br>2                                    | Position Position                                                                                      | tgp                                     | 1                                     | Stck                                                          | Brandschutzven<br>il mit                                                                                                    | 49,40€                                                        | 20,00%                                             | 64,55€<br>64,55€<br>2.110,94€                                            | 64,55€<br>64,55€<br>2.110,94€                                                                   |
| Titel         Alk+11           Position         Alk+4           Position         Alk+4           Set/Leistung         Alk+4           Set/Leistung         Alk+5           Weitere >         Image: Set Set Set Set Set Set Set Set Set Set                            |                                          | Position<br>Artikel<br>Position<br>Position<br>Artikel                                                                                                    | 1<br>1.001<br>2<br>2.001                           | Position 3601810 Position 0600617                                                                      | tgp<br>tgp                              | 1                                     | Stck                                                          | Brandschutzveni<br>il mit<br>JUNKERS                                                                                                    | 2.460,00 €                                                    | 20,00%                                             | 64,55€<br>64,55€<br>2.110,94€<br>2.110,94€                               | 64,55€<br>64,55€<br>2.110,94€<br>2.110,94€                                                      |
| TRel AR+1 Position AR+3 Artidel AR+3 Set/Leistung AR+5 Weitere > Weitere Schritte  Kopieren > Workflow anzeigen >                                                                                                    |                                          | Position Position Artikel Position Position Position Produkt                                                                                                    | 1<br>1.001<br>2<br>2.001                           | Position 3601810 Position 0600617                                                                      | tgp                                     | 1                                     | Stck<br>Stck                                                  | Brandschutzveni<br>Il mit<br>JUNKERS<br>Gas-Kombi-Kess                                                                                      | 2.460,00 €                                                    | 20,00%                                             | 64,55€<br>64,55€<br>2.110,94€<br>2.110,94€                               | 64,55 €<br>64,55 €<br>2.110,94 €<br>2.110,94 €                                                  |
| Titel Al+1<br>Position Al+3<br>Artikel Al+3<br>Artikel Al+5<br>Weitere ><br>Weitere ><br>Weitere Schritte<br>Kopieren ><br>Workflow anzeigen >                                                                                                    |                                          | Position Artikel Position Position Artikel Position Artikel Produkt                                                                                                    | 1<br>1.001<br>2<br>2.001                           | Position 3601810 Position 0600617                                                                      | tgp                                     | 1                                     | Stck<br>Stck<br>Stck                                          | Brandschutzveni<br>il mit<br>JUNKERS<br>Gas-Kombi-Kess                                                                                      | 2.460,00 €                                                    | 20,00%<br>35,00%                                   | 64,55€<br>64,55€<br>2.110,94€<br>2.110,94€                               | 64,55 €<br>64,55 €<br>2.110,94 €<br>2.110,94 €<br>2.014,74 €                                    |
| Titel Alt+1 Position Alt+1 Position Alt+3 Artikel Alt+3 Set/Leistung Alt+5 Weitere > Weitere Schritte Kopieren > Workflow anzeigen > Exportieren >                                                                                                    |                                          | Position<br>Artikel<br><br>Position<br>Position<br>Artikel<br>Produkt<br>Lohn                                                                                                    | 1<br>1.001<br>2<br>2.001                           | Position<br>3601810<br>Position<br>0600617<br>Standard                                                 | tgp                                     | 1<br>1<br>1<br>150                    | Stck<br>Stck<br>Stck<br>Min                                   | Brandschutzveni<br>il mit<br>JUNKERS<br>Gas-Kombi-Kess                                                                                      | 2.460,00 €                                                    | 20,00%<br>35,00%                                   | 64,55€<br>64,55€<br>2.110,94€<br>2.110,94€                               | 64,55 €<br>64,55 €<br>2.110,94 €<br>2.014,74 €<br>96,20 €                                       |
| Tkel Al+1<br>Position Al+3<br>Artikel Al+3<br>Artikel Al+5<br>Weitere ><br>Weitere Schritte *<br>Kopieren ><br>Workflow anzeigen ><br>Exportieren ><br>Übermitteln >                                                                                                   |                                          | Kennung *       Position       Artikel          Position       Artikel       Produkt       Lohn                                                                                                    | 1<br>1.001<br>2<br>2.001                           | Position<br>3601810<br>Position<br>0600617<br>Standard                                                 | tgp                                     | 1                                     | Stck<br>Stck<br>Stck<br>Min                                   | Brandschutzveni<br>if mit<br>JUNKERS<br>Gas-Kombi-Kess                                                                                      | 2.460,00 €                                                    | 20,00%                                             | 64,55€<br>64,55€<br>2.110,94€<br>2.110,94€                               | 64,55 €<br>64,55 €<br>2.110,94 €<br>2.014,74 €<br>96,20 €                                       |
| Titel Al+1<br>Postion Al+4<br>Arkiel Al+3<br>Arkiel Al+4<br>Set/Leistung Al+5<br>Weitere ><br>Weitere schritte<br>Workfow anzeigen ><br>Exportieren ><br>Duemitteln >                                                                                                  |                                          | Position<br>Artikel<br>Position<br>Artikel<br>Produkt<br>Chrn<br>Lohn                                                                                                    | 2<br>2.001                                         | Position<br>3601810<br>Position<br>0600617<br>Standard                                                 | tgp                                     | 1                                     | Stck<br>Stck<br>Stck<br>Min                                   | Brandschutzven<br>II mit<br>JUNKERS<br>Gas-Kombi-Kess                                                                                       | 2.460,00 €                                                    | 20,00%                                             | 64,55€<br>64,55€<br>2.110,94€<br>2.110,94€                               | 64,55 €<br>64,55 €<br>2.110,94 €<br>2.110,94 €<br>2.014,74 €<br>96,20 €                         |
| Ttel Al+1 Postion Al+4 Postion Al+4 Set/Leistung Al+4 Set/Leistung Al+4 Weitere >  Weitere Schritte   Copieren > Workflow anzeigen >  Exportieren > Ubermitteln > Nummerien Pumperien                                                                                  |                                          | Position Artikel Produkt Produkt Christian Produkt Christian Produkt Christian Produkt Produkt | 2<br>2.001                                         | Position<br>3601810<br>Position<br>0600617<br>Standard                                                 | tgp                                     | 1                                     | Stck<br>Stck<br>Stck<br>Min                                   | Brandschutzveni<br>il mit<br>JUNKERS<br>Gas-Kombi-Kess<br>Summe ±1<br>75.40.6                                                               | 2.460,00 €                                                    | 20,00%<br>20,00%<br>35,00%                         | 64,55€<br>64,55€<br>2.110,94€<br>2.110,94€                               | 64,55 €<br>64,55 €<br>2.110,94 €<br>2.014,74 €<br>96,20 €<br>Brutto                             |
| Tkel     Ak+1       Postion     Ak+3       Artikel     Ak+4       Set/Leistung     Ak+5       Weitere >     Ak+5       Weitere Schritte     A       Kopieren >     Set/Leistung       Stopotieren >     Set/Leistung       Nummerieren     Plugins >                   | Zahlung<br>Zahlar                        | Kennung *     Position     Artikel     Position     Artikel     Produkt     Lohn       produkt     Innerhalb von 30 1                                                                                                    | 1<br>1.001<br>2<br>2.001                           | Position<br>3601810<br>Position<br>0600617<br>Standard                                                 | tgp                                     | 1<br>1<br>1<br>1<br>1<br>50           | Stck<br>Stck<br>Stck<br>Min<br>2.1                            | Brandschutzveni<br>il mit<br>JUNKERS<br>Gas-Kombi-Kess<br>Summe ±<br>175,49 €                                                               | 2.460,00 € 2.460,00 € 2.460,00 € 2.460,00 €                   | 20,00%<br>35,00%<br>0<br>5,49€                     | 64,55€<br>64,55€<br>2.110,94€<br>2.110,94€<br>USt. 19,0%<br>413,34€      | 64,55 €<br>64,55 €<br>2.110,94 €<br>2.110,94 €<br>2.014,74 €<br>96,20 €<br>Brutto<br>2.588,83 € |
| Titel     Alb+1       Position     Alb+3       Article     Alb+3       Article     Alb+3       Weitere >     Weitere >       Weitere Schritte     •       Kopieren >     •       Worhflow anzeigen >     •       Ubernitzelen >     •       Nummerieren     Plugins >  | Zahlung<br>Zahlbar                       | Kennung *     Position     Artikel       Position     Artikel     Produkt     Lohn       Jsart *     Innerhalb von 30 1                                                                                                    | 1<br>1.001<br>2<br>2.001<br>(agen ohr              | Position<br>3601810<br>Position<br>0600617<br>Standard<br>Standard                                     | tgp<br>tgp<br>o innerhalb von 7 1       | 1<br>1<br>1<br>150                    | Stck<br>Stck<br>Stck<br>Min<br>2.1                            | Brandschutzveni<br>il mit<br>JUNKERS<br>Gas-Kombi-Kess<br>Summe ±<br>175,49 €                                                               | 2.460,00 €                                                    | 20,00%<br>35,00%<br>0<br>5,49 €                    | 64,55€<br>64,55€<br>2.110,94€<br>2.110,94€<br>USt. 19,0%<br>413,34€      | 64,55 €<br>64,55 €<br>2.110,94 €<br>2.014,74 €<br>96,20 €<br>Brutto<br>2.588,83 €               |
| Titel     Alt+1       Position     Alt+3       Article     Alt+3       Article     Alt+5       Weitere >        Weitere Schritte     *       Kopieren >     *       Workflow anzeigen >     *       Kopieren >     *       Ubermitteln >     *       Nummerieren     * | Zahlung<br>Zahlung<br>Zahlung            | Kennung *     Position     Artikel     Position     Artikel     Prosition     Artikel     Produkt     Lohn  psart *     Innerhalb von 30 1                                                                                                    | 1<br>1.001<br>2<br>2.001<br>(agen ohr<br>estand: ( | Position<br>3601810<br>Position<br>0600617<br>Standard<br>standard<br>b Stck                           | tgp                                     | 1<br>1<br>150                         | Stck<br>Stck<br>Stck<br>Min<br>2.1                            | Brandschutzveni<br>il mit<br>JUNKERS<br>Gas-Kombi-Kess<br>Summe ±:<br>75,49 €                                                               | 2.460,00 €                                                    | 20,00%<br>35,00%<br>0<br>5,49€                     | 64,55€<br>64,55€<br>2.110,94€<br>2.110,94€<br>USt. 19,0%<br>413,34€      | 64,55 €<br>64,55 €<br>2.110,94 €<br>2.014,74 €<br>96,20 €<br>Brutto<br>2.588,83 €               |
| Tkel     Ak+1       Position     Ak+3       Arkiel     Ak+3       Arkiel     Ak+4       Set/Leistung     Ak+5       Weitere Schritte     A       Kopieren >     Voltere       Vobermitteln >     Set/Leistung       Nummerieren     Fulgins >                          | Zahlung<br>Zahlung<br>Zahlung            | Rennung       Position       Artikel          Position       Artikel          Produkt       Imerhalb von 30 13       cel 0600517 - Breeferant       Beserver                                                                                                    | 2<br>2.001<br>7agen ohr<br>estand: (<br>tNr.       | Position<br>3601810<br>Position<br>0600617<br>Standard<br>Standard<br>D Stck<br>Best.Mge. Einh         | tgp tgp tgp tgp tgp tgp tgp tgp tgp tgp | 1 1 1 1 1 1 1 1 1 1 1 1 1 1 1 1 1 1 1 | Stck<br>Stck<br>Stck<br>Min<br>QP<br>2.1                      | Brandschutzveni<br>If mit<br>JUNKERS<br>Gas-Kombi-Kess<br>Summe ±:<br>75,49 €                                                               | 2.460,00 €                                                    | 20,00%<br>35,00%<br>35,49€<br>Berne                | 64,55 €<br>64,55 €<br>2.110,94 €<br>2.110,94 €<br>413,34 €<br>erkungen   | 64,55 €<br>64,55 €<br>2.110,94 €<br>2.014,74 €<br>96,20 €<br>Brutto<br>2.588,83 €               |
| Titel     Alt+1       Position     Alt+3       Article     Alt+3       Article     Alt+3       Wetere >     Wetere >       Wetere >     Monitore       Workflow anzeigen >     Workflow anzeigen >       Ubernitteln >     Ubernitteln >       Plugins >               | Zahlung<br>Zahlung<br>Zahlung<br>Zahlung | Kennung *     Position     Artikel     ···     Position     Artikel     ···     Position     Artikel     ···     Cohn     Cohn     Co      | 1           1.001           2           2.001      | Position<br>3601810<br>Position<br>0600617<br>Standard<br>Standard<br>Standard<br>Standard<br>Standard | top top top top top top top top top top | 1<br>1<br>150<br>Tagen                | Stck<br>Stck<br>Stck<br>Min<br>2.1<br>EK<br>599,000<br>336,80 | Brandschutzveri           JUNKERS         Gas-Kombi-Kess           Summe         ±           725,49 €         ⊥           Auftrag         € | 49,40 €     49,40 €     2.460,00 €     2.17     2.17     2.17 | 20,00%<br>35,00%<br>35,00%<br>0<br>5,49 €<br>Berne | 64,55 €<br>64,55 €<br>2.110,94 €<br>2.110,94 €<br>USt. 19,0%<br>413,34 € | 64,55 €<br>64,55 €<br>2.110,94 €<br>2.110,94 €<br>2.014,74 €<br>96,20 €<br>Brutto<br>2.588,83 € |

Wenn Sie im Angebot auf einen Artikel einstellen, werden in der unteren Tabelle die **Einkaufskonditionen** und der **Lagerbestand** des Artikels aufgelistet.

Durch die Auswahl eines Lieferanten mit Doppelklick werden die Lieferantenkonditionen in den Artikel des Angebots übernommen und damit die Einkaufs- und Verkaufskonditionen des Artikels geändert.

Wählen Sie z.B. den Lieferanten "amg".

| Construction       Projekt Projekt Projekt Verwaltung: Suchbäume       Kalkulation: Angebot         Projekte       Kalkulation       Angebot         Vorgang       Index berbelten       Fina         Praz Felder       Status *       Offen         Patensatz bearbelten       Fina Praz Felder         Obtensatz bearbelten       Fina Praz Felder         Obtensatz bearbelten       Fina Praz Felder                                                                                                    | iten eines Ange<br>Abgabefris<br>Kalkulation<br>EK+2uschla<br>MFaktor EK<br>1<br>Beleg-Nr.   | ist Zschl-Frist<br>ist Zschl-Frist<br>ag<br>IX Mfaktor VK<br>1,26<br>Belegdatum        |
|----------------------------------------------------------------------------------------------------|----------------------------------------------------------------------------------------------|----------------------------------------------------------------------------------------|
| Vorgang       Indextrinit       Kalkulation       Angebot         Vorgang       Indextrinit       Indextrinit       Kalkulation: Angebot       Artikel: Einkaufskondtionen       Artikel: Artikel         Vorgang       Indextrinit       Firma       Kalkulation: Angebot       Artikel: Einkaufskondtionen       Artikel: Artikel         Bearbeiten       Firma       Firma       Firma       Firma       Firma         Fast Felder       Firma       Firma       Offen       Feldstr. 12       Einh EK *       Lohn EK *       Lohn EK *       Status *         Bearbeiten       Fig       Firsburg       Status *       Offen       Feldstr. 12       Status *       Offen         Datensatz bearbeiten       Fig       Fig       Status *       Status *       Status *       Offen         Datensatz loschen       Fig       Fig       Ondem Verkehr mbH       Offen       Status *       Status *<                                                                                                    | iten eines Ange<br>Abgabefris<br>Kalkulation<br>EK+Zuschle<br>MFaktor EK<br>1<br>Beleg-Nr.   | ebots an.<br>ist Zschl-Frist<br>ag<br>K MFaktor VK<br>1,26<br>Belegdatum               |
| Projekte     Kalkulation     Angebot       Image: Startseite     Projektakte: 2007.00001 (Felder)     Verwaltung: Suchbäume     Kalkulation: Angebot     Artikel: Einkaufskonditionen     Artikel: Artikel       Vorgang     Image: Angebot     Image: Angebot     Angebot     Artikel: Artikel       Vorgang     Image: Angebot     Image: Angebot     Angebot     Artikel: Artikel       Eigenschaften     Fis     Fis     Fis     Fis       Drucken & Verbuchen >     Fis     Fis     Fis       Bearbeiten     Fis     Fis     Fis       Pedersatz bearbeten     Fis     Fis     Fis       Pedersatz bearbeten     Fis     Fis     Fis       Optionskingen*     Fis     Fis     Fis       Potensatz bearbeten     Fis     Fis     Fis       Optionskingen*     Fis     Fis     Fis       Optionskingen*     Fis     Fis     Fis       Optionskingen*     Fis     Optionskingen     Spisite       Optionskingen*     Fis     Optionskingen     Spisite       Optionskingen*     Fis     Optionskingen     Spisite       Optionskingen*     Fis     Fis     Optionskingen       Optionskingen*     Fis     Optionskingen     Spisite <th>iten eines Ange<br/>Abgabefris<br/>Kalkulation<br/>EK+Zuschle<br/>MFaktor EK<br/>1<br/>Beleg-Nr.</th> <th>ist Zschl-Frist<br/>Insart *<br/>Jag<br/>K MFaktor VK<br/>1,26<br/>Belegdatum</th>                                                                                                    | iten eines Ange<br>Abgabefris<br>Kalkulation<br>EK+Zuschle<br>MFaktor EK<br>1<br>Beleg-Nr.   | ist Zschl-Frist<br>Insart *<br>Jag<br>K MFaktor VK<br>1,26<br>Belegdatum               |
| understattseite       Projektakte: 2007.00001 (felder)       Verwaltung: Suchbäume       Kakulation: Angebot       Artikel: Einkaufskonditionen       Artikel: Artikel         Vorgang <ul> <li>I. ANGEBOT vom 07.11.2007</li> <li>Eigenschaften</li> <li>F8</li> <li>Drucken &amp; Verbuchen &gt; F9</li> <li>Pranz Felder</li> <li>Ges. für Handel und Verkehr mbH</li> <li>Offen</li> <li>Feldstr. 12</li> <li>Lohn KK *</li> <li>Lohn KK *</li> <li>Lohn KK *</li> <li>Lohn KK *</li> <li>Z4939</li> <li>Flensburg</li> <li>Status *</li> <li>Ges. für Handel und Verkehr mbH</li> <li>Offen</li> <li>Feldstr. 12</li> <li>Lohn KK *</li> <li>Lohn KK *</li> <li>Z0400011</li> <li>Elefen **</li> <li>Algeresse *</li> <li>Z010,00001</li> <li>Elefen **</li> <li>Algeresse *</li> <li>Zeicher</li> </ul>                                                                                                    | Abgabefris<br>Abgabefris<br>Kalkulation<br>EK+Zuschla<br>MFaktor EK<br>1<br>Beleg-Nr.        | jebots an.<br>ist Zschl-Frist<br>lag<br>K MFaktor YK<br>1,26<br>Belegdatum             |
| Vorgang       Image: Arbeitsblatz zum Bearbeit         Beginschaften       F6         Drucken & Verbuchen > F9       Fina         Bearbeiten       Fina         Datensatz bearbeiten       F6         Datensatz bearbeiten       F6         Datensatz bearbeiten <th>iten eines Ange<br/>Abgabefris<br/>Kalkulation<br/>EK+Zuschla<br/>MFaktor EK<br/>1<br/>n Beleg-Nr.</th> <th>ebots an.<br/>ist Zschl-Frist<br/>insart *<br/>lag<br/>IX MFaktor VK<br/>1,26<br/>Belegdatum</th>                                                                                                    | iten eines Ange<br>Abgabefris<br>Kalkulation<br>EK+Zuschla<br>MFaktor EK<br>1<br>n Beleg-Nr. | ebots an.<br>ist Zschl-Frist<br>insart *<br>lag<br>IX MFaktor VK<br>1,26<br>Belegdatum |
| Bernolitic Right     In Arktebol vom 07.11.2007       Bearbeiten     Fit       Drucken & Verbuchen > Fit     Fit       Bearbeiten     Fit       Detensetz bearbeiten     Fit       Podensetz bearbeiten     Fit       Detensetz bearbeiten     Fit       Detensetz bearbeiten     Fit       Detensetz bearbeiten     Fit       Detensetz bearbeiten     Fit       Detensetz bearbeiten     Fit       Detensetz bearbeiten     Fit       Detensetz bearbeiten     Fit       Detensetz bearbeiten     Fit       Detensetz bearbeiten     Fit       Detensetz bearbeiten     Fit       Detensetz bearbeiten     Fit       Dit den Werserbori bearbeiten     Fit       Dit den Werserbori bearbeiten     Fit       Dit den Werserbori bearbeiten     Fit       Dit den Werserbori bearbeiten     Fit       Dit den Werserbori bearbeiten     Fit       Dit den Werserbori bearbeiten     Fit       Dit den Werserbori bearbeiten     Fit       Dit den Werserbori bearbeiten     Fit       Dit den Werserbori bearbeiten     Fit       Detenset bischeiten     Fit       Detenset bischeiten     Fit       Dit den Werserbori bearbeiten       Dit den Werserbori bearbe                                                                                                    | Abgabefris<br>Kalkulation<br>EK+Zuschla<br>MFaktor EK<br>1<br>n Beleg-Nr.                    | ist Zschl-Frist<br>insart *<br>lag<br>IK MFaktor VK<br>1,26<br>Belegdatum              |
| Bearbeiten         F4         Fmount         Fmount         Fmount           Drucken & Verbuchen > F9         Franz Felder         65: 00 Handel und Verkehr mbH         Offen           Bearbeiten         Felder         24939         Flensburg         35:63 €         38:46 €           Nadschlagen*         F5         Projektakte **         Telefon **         Adresse*         Zeicher           Datensatz löschen         F6         2007.00001         449 461 40867         Felder                                                                                                    | Kalkulation<br>EK+Zuschla<br>MFaktor EK<br>1<br>n Beleg-Nr.                                  | nsart *<br>lag<br>K MFaktor ¥K<br>1,26<br>Belegdatum                                   |
| Bearbeiten         Franz Felder         Status         Status           Bearbeiten         -         Franz Felder         Offen           Bearbeiten         -         -         Cestro Handel und Verkehr mbH         Offen           Bearbeiten         -         -         -         -         -           Nachschlagen*         F4         24939         Flensburg         -         -           Datensetz löschen         F6         -         -         -         -           Datensetz löschen         F6         -         -         -         -           Datensetz löschen         F6         -         -         -         -           Datensetz löschen         F6         -         -         -         -           Datensetz löschen         F6         -         -         -         -         -           Die deweischer lösen         F6         -         -         -         -         -         -                                                                                                    | Kalkulation<br>EK+Zuschla<br>MFaktor EK<br>1<br>n Beleg-Nr.                                  | nsart *<br>ilag<br>:K MFaktor ¥K<br>1,26<br>Belegdatum                                 |
| Bearbeiten     Ges. für Handel und Verkehr mbH     Offen       Bearbeiten     Feldstr. 12     Lohn K*     Lohn K*<                                                                                                    | EK+Zuschla<br>MFaktor Ek<br>1<br>n Beleg-Nr.                                                 | ilag<br>EK MFaktor VK<br>1,26<br>Belegdatum                                            |
| Bit State         Long K. Le         Long K. Le         Long K.                                                                                                    | n Beleg-Nr.                                                                                  | 1,26<br>Belegdatum                                                                     |
| Machschlagen*         F5         Projektakte **         Telefon **         Adresse *         Zeicher           Datensatz löschen         F6         2007.00001         +49 461 40887         Felder         Felder                                                                                                    | n Beleg-Nr.                                                                                  | Belegdatum                                                                             |
| Datensatz löschen F6 2007.00001 +49 461 40887 felder                                                                                                    |                                                                                              |                                                                                        |
|                                                                                                    |                                                                                              |                                                                                        |
| 2 Positionen                                                                                                    |                                                                                              |                                                                                        |
| Einfügen Juschläge & Faktoren (Umschalt +F6)                                                                                                    |                                                                                              | Detailansichten »                                                                      |
| 2 Titel Alt+1 Kennung * OZ Nummer * Lieferant * Mge Einh Beschreibung LP BezRab                                                                                                    | EP                                                                                           | GP 🔺                                                                                   |
| Bosition Alt+3 Position 1 Position                                                                                                    | 64,55€                                                                                       | 64,55€                                                                                 |
| Artikel         Akt+4         Image: Constraint of the set of the set of the | 64,55€                                                                                       | 64,55€                                                                                 |
| Weitere >                                                                                                    |                                                                                              |                                                                                        |
| Weitere Schritte                                                                                                    | 158,57€ 2                                                                                    | 2.158,57€                                                                              |
| B         Artikel         2.001         0600617         (amg)         1         Stck         JUNKERS         2.640,00 €         38,00%         2           Kopieren >         Kopieren >         Kopieren >         Kopieren >         1         Stck         JUNKERS         2.640,00 €         38,00%         2                                                                                                    | 2.158,57€                                                                                    | 2.158,57€                                                                              |
| Be wondriew anzeigen > Produkt Stak                                                                                                    |                                                                                              | 2.062,37€                                                                              |
| Exportieren >     Ubermitteln >                                                                                                    |                                                                                              | 96,20€                                                                                 |
|                                                                                                    |                                                                                              | •                                                                                      |
| GP Summe ± % * Netto US                                                                                                    | <b>t.</b> 19,0% <b>B</b>                                                                     | Brutto                                                                                 |
| Plugins >     [Zahlbar innerhalb von 30 Tagen ohne Abzug, 2% Skonto innerhalb von 7 Tagen     [2.223,12 €     [2.223,12 €                                                                                                    | 2,39€ 2                                                                                      | 2.645,51€                                                                              |
| हु<br>Artikel 0600617 - Bestand: 0 Stck                                                                                                    |                                                                                              |                                                                                        |
| Lieferant BestNr. Best.Mge. Einh LP/WP Rab% EK Auftrag Bemerk                                                                                                    | ungen                                                                                        | •                                                                                      |
| tgp 0600617 2.460,00€ 35,00% 1.599,00€ Listenpreis                                                                                                    |                                                                                              |                                                                                        |
| Siehe auch         Jamg         ZWN186KE21         2.640,00 € 38,00%         1.636,80 €         Lieferbedungung:                                                                                                    |                                                                                              |                                                                                        |
| Links zum Nachschlagen >                                                                                                    |                                                                                              |                                                                                        |

Abbildung 6.2. Übernahme von Lieferantenkonditionen in ein Angebot

Die Angebotskalkulation mit unterschiedlichen Lieferantenkonditionen ist ausführlich im Dokument Logistik beschrieben.